# Computerized Patient Record System (CPRS) TRAINING MANUAL

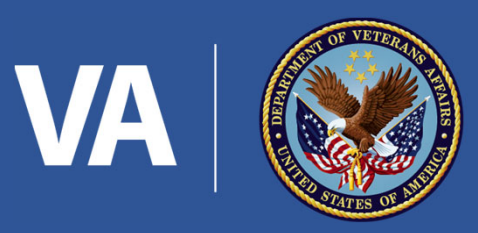

U.S. Department of Veterans Affairs

## Signing Into CPRS

To log into CPRS click on the VA shortcuts and open from the computer desktop

Select <u>CPRSChart FRE</u> for latest CPR Version

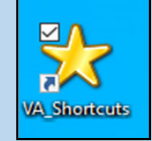

| 🚰 ClinicalCaseRegistries FRE | 3/24/2021 4:35 AM  | Shortcut | 3 KB |
|------------------------------|--------------------|----------|------|
| 👌 CPRS_Launcher              | 4/14/2021 10:35 AM | Shortcut | 3 KB |
| 🛛 🔁 CPRSChart FRE            | 3/25/2021 8:16 AM  | Shortcut | 3 KB |

CPRS will begin to open and ask for PIV information / Access Verification Code:

## Contingency

If CPRS/VistA is down use this icon located in the VA Shortcuts gold star folder to access patient information

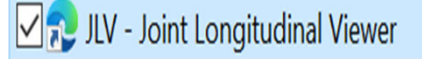

For More Information on JLV Please refer to slide 6

### **Opening a Patient Record**

The patient selection dialog box appears:

To select a patient record:

- Type the first letter of the patient's last name and the last four digits of the patient's social.
- To select a patient you can also select from one of the patient list radio buttons (i.e. clinic/ward)

## Notifications and Alerts

- This will display at the bottom of the Patient Selection screen.
- These should be processed daily to ensure labs and other pending orders and consults etc.. are viewed in a timely manner <sup>(2)</sup>

| Patient List<br>© Default Imdafand<br>Derouders © Qinics<br>© Team/Person © Words<br>© Specialites © All | Patients (mcfa<br>Zzscan,E<br>Zzscan,A<br>Zzscan,C<br>Zzscan,C<br>Zzscan,E<br>Zzscan,E<br>Zzscan,G<br>Zzscan,H<br>Zzscan,I<br>Zzscan,I<br>Zzscan,K<br>Zzscan,Test | rlend)          | *             | Zzscan,B<br>SSN: 000-0004<br>DOB: Jan 01,1964<br>Male<br>Veteran<br>Seve Patient List Settings | NK ncel   |
|----------------------------------------------------------------------------------------------------|----------------------------------------------------------------------------------------------------|-----------------|---------------|------------------------------------------------------------------------------------------------|-----------|
|                                                                                                    | Zzscan,VU<br>77tectnationt                                                                                                    | Onre            | •             |                                                                                                |           |
| Notifications                                                                                            |                                                                                                    |                 |               |                                                                                                |           |
| I Patient Loci                                                                                           | ati Urgen                                                                                                    | Alert Date/Time | Message       |                                                                                                | Forwarded |
| no patient                                                                                               | n/a                                                                                                    | 03/23/2007@0    | IFC patient e | error at remote facility                                                                       |           |
| no patient                                                                                               | n/a<br>n/a                                                                                                    | 03/23/2007@0    | IFC patient e | error at remote facility                                                                       |           |
| no patient                                                                                               | n/a                                                                                                    | 03/23/2007@0    | Failed IEC to | ansaction                                                                                      |           |
| no patient                                                                                               | n/a                                                                                                    | 03/23/2007@0    | IFC patient e | error at remote facility                                                                       |           |
| no patient                                                                                               | n/a                                                                                                    | 03/23/2007@0    | IFC patient e | error at remote facility                                                                       |           |
| no patient                                                                                               | n/a                                                                                                    | 03/23/2007@0    | IFC patient e | error at remote facility                                                                       |           |
| no patient                                                                                               | n/a                                                                                                    | 03/19/2007@1    | Failed IFC to | ansaction                                                                                      |           |
|                                                                                                    |                                                                                                    |                 |               |                                                                                                |           |

### **Notifications**

- Alerts and Notifications are messages that provide information or prompt you to act on a clinical event.
- Clinical events, such as a critical lab value or a change in orders, trigger a notification
- Alerts can be generated for critical lab results, abnormal lab and Xray results, and a variety of consults actions (cancelled, denied, completed consults, etc..)
- The highest priority alerts are set for "high". Critical Alerts are set as mandatory for all users and cannot be turned off. Some non-critical alerts are also set to mandatory.

### Action Alerts

- If you have unsigned progress notes, or if you have been designated as an expected cosigner for progress notes, or if your patient has unsigned electronic orders, you will receive an action alert.
- Action alerts when processed allow you to complete the action -- i.e. sign the note, sign the orders, view the results, etc..

### Viewing and Processing Alert

When you log on to CPRS on the Patient Selection window you will see the Notifications list box.

- To process a single alert, just double click on it.
- Processing the alert will take you to the CPRS tab the alert is associated with (labs, orders, notes, etc..)
  - You can click on the Process All button and go thru all your alerts, one after another.
  - If you just want to process selected alerts, hold down the control (Ctrl) button and click on the alerts you want to see and then click the Process Selected button or double click on appropriate alert.

On the CPRS tab associated with the alert, at the lower right of the screen a "Next" button is displayed.

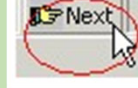

Click that button to return to the Patient Selection window or go on to the next alert if you are processing several view alerts or right-click on the "next" button to select Renew (keeps the alert in your list of alerts) or Forward the alert to another provider

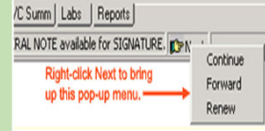

| Paperk List                                                               |                               | Patients                                                                                                    | (Test Patients)                                                                                                    |                                                                                                    |                                                                                                    | OK                                                     |
|---------------------------------------------------------------------------|-------------------------------|----------------------------------------------------------------------------------------------------|----------------------------------------------------------------------------------------------------|----------------------------------------------------------------------------------------------------|----------------------------------------------------------------------------------------------------|--------------------------------------------------------|
| Default: Test Patie                                                       | nts                           | -                                                                                                    |                                                                                                    |                                                                                                    | Patient Demographics                                                                                                    | Cancel                                                 |
| <ul> <li>Providers</li> <li>Lean/Personal</li> <li>Specialties</li> </ul> | © Ωlinics<br>© Wards<br>© All | Chdrzzz<br>Zzjingle<br>Zzjingle<br>Zzscan<br>Zzscan                                                                                                    | test,Chdrsixteen<br>haemer,John Joe<br>haemer,Mrs John<br>A<br>Abc                                                                                       | Â                                                                                                    |                                                                                                    |                                                        |
| Action                                                                    | alerts                        | Zzicán<br>Zzicán<br>Zzicán<br>Zzicán<br>Zzicán<br>Zzicán<br>Zzicán<br>Zzicán<br>Zzicán<br>Zzicán<br>Zzicán<br>Zzicán<br>Zzicán<br>Zzicán<br>Zzicán<br>Zzicán | P<br>C<br>C<br>F<br>F<br>F<br>G<br>H<br>J<br>J<br>K<br>Lu<br>U<br>U<br>V<br>U<br>V<br>U<br>V<br>U<br>V<br>U<br>V<br>U<br>V<br>U<br>V<br>U<br>V<br>U<br>V |                                                                                                    | Save Patient List Settings                                                                                                    |                                                        |
| Votifications                                                             | Lastin                        | lleases                                                                                                    | Alex Data /Time                                                                                                    | Manage                                                                                                    |                                                                                                    | Ermu                                                   |
| ING FORTS                                                                 |                               | Moderate<br>Moderate<br>Moderate<br>Moderate<br>Moderate<br>Moderate                                                                                         | 06/06/2016@23.22<br>06/06/2016@23.22<br>06/06/2016@23.23<br>06/06/2016@23.23<br>06/06/2016@23.25<br>06/06/2016@23.24                                     | COMPLETED Addendum De<br>COMPLETED Addendum De<br>COMPLETED Addendum De<br>COMPLETED Addendum De<br>COMPLETED Addendum De<br>COMPLETED Clerical (Prima<br>COMPLETED Clerical (Spec | ated 04/25/16 OVERDUE for ADD1,<br>ated 04/25/16 OVERDUE for ADD1,<br>ated 05/26/16 OVERDUE for ADD1,<br>ated 05/26/16 OVERDUE for ADD1,<br>ated 05/26/16 OVERDUE for ADD1,<br>ated 05/26/16 OVERDUE of ated 05/14<br>ated 05/14 | SIGNATURE<br>SIGNATURE<br>SIGNATURE<br>SIGNATURE<br>19 |

### **Clinical Context**

Is an integral component that allows CPRS to interface with other applications such as Vista Imaging.

Once a patient is selected, look at the upper right corner of CPRS for the following icons

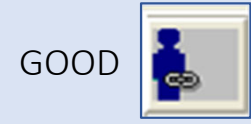

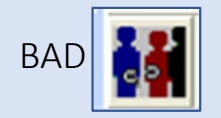

If the link is broken (bad) go to: File, Rejoin Patient Link, Set New Context

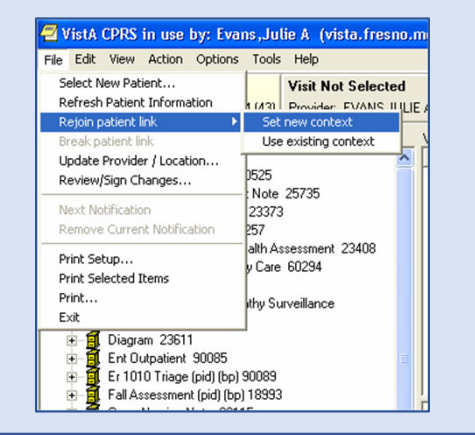

## Understanding the Header Bar

The Patient Inquiry button is located on the far left side of the chart. Once you click on the button the patient's information will be displayed.

This includes: patient name, SSN, date of birth, age, admission info, address, NOK, etc.

| <u>File Edit</u> | View Action                    | Options 1                | ools <u>H</u> elp                                    |                                       |      |                    |   |                  |
|------------------|--------------------------------|--------------------------|------------------------------------------------------|---------------------------------------|------|--------------------|---|------------------|
| ZZ 109           | SCAN A (OUTP<br>3-01-1060P Jan | PATIENT)<br>10,1960 (60) | DERM Jun 08,20 16:16<br>Provider: YAHNIAN,JENNIFER L | No PACT assigned at any VA location / | Flag | JLV<br>Remote Data | Ø | Postings<br>CWAD |

### COVID-19 CPRS Banner

Provides quick information on the general COVID-19 status of a patient. The COVID-19 Status Indicator in CPRS displays various statuses: COVID-19 POSITIVE, COVID-19 Clinically POSITIVE, COVID-19 Presumed Positive, COVID-19 Pending, COVID-19 Negative Test, COVID-19 Prior Positive, COVID-19 Resolved Clinically, COVID-19 Testing Completed - see Labs, COVID-19 Not Tested , COVID-19 Status unknown- see labs/notes. The status is triggered by clinical documentation and/or laboratory tests.

COVID-19 Negative

e Test: May 01, 2020

Click on the COVID banner to see the history of patient's COVID tests that have been entered locally.

| COVID-19                                           | Negative                         | Test: 1/7/2022    |                |          |
|----------------------------------------------------|----------------------------------|-------------------|----------------|----------|
| A COVID-19 PCR te                                  | st was negativ                   | e on 1/7/2022@16: | 04.            |          |
| LAB RESULTS:<br>Date<br>01/07/2022016:04           | Test Name<br>COVID-19 PC         | R (FLUVID)        | Resul<br>Negat | t<br>ive |
| Date<br>No Ab lab result                           | Test Name                        |                   | Resul          | t        |
| OUTSIDE COVID-19<br>Date Health<br>No outside labs | LABS:<br>Factor Name<br>recorded |                   | Comment        | Location |
| OTHER CLINICAL IN<br>Date Healt                    | FORMATION:<br>h Factor Name      |                   |                |          |

To update a patient's chart with COVID testing you can use the shared template "COVID 19 Outside Test Result" and add it to your note- found in the notes tab.

To update the banner status, select the "COVID-19 Status adjustment" template.

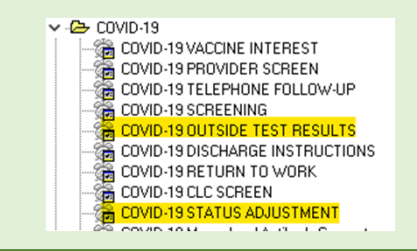

| Visit Encounter information         The encounter provider and location for the visit are listed here.         If an encounter provider or location has not been assigned, CPRS will prompt you for this information when you try to enter progress notes, create orders, and perform other tasks.         For inpatients, the visit location will default to the admitted ward         It is important to select the right visit location- whether it is VVC, telephone, or face to face clinic you are seeing the patient in.         Effective Adden Option         Effective Adden Option |                                                                                                    |  |  |  |  |
|----------------------------------------------------------------------------------------------------|----------------------------------------------------------------------------------------------------|--|--|--|--|
| Patient Record Flag         Clicking this button will bring up a detailed display contain            Ele Edit View Action Options Tools Help             ZZSCANA (OUTPATIENT)             Derminition Derminition Derminition Derminition Derminition Derminition Derminition Derminition Derminition Derminition            Patient Record Flags (PRF) are advisories that         authorized users place on a patient's chart to improve         employee safety and the efficient delivery of health         care.                                                                                                    | nformation<br>ing the patient record flag information                                                                                                    |  |  |  |  |
| Each advisory or flag includes a narrative that describes<br>the reason for the flag and may include some suggested<br>actions for users to take when they encounter the<br>patient.                                                                                                    | X SYSTEM Setuation Action Composition of The PATIENT RECORD FLAG CATEGORY I Construction Composition of the PATIENT RECORD FLAG CATEGORY I Composition of The PATIENT RECORD FLAG CATEGORY I Composition of the PATIENT RECORD FLAG CATEGORY I Composition of the PATIENT RECORD FLAG CATEGORY I |  |  |  |  |

### Joint Legacy Viewer (JLV)/Remote Data Available

When the JLV button is **highlighted in blue**, this indicates that the patient has data at other VA sites, DOD sites, or data at a Community Partner site.

When the Remote Data button is highlighted in blue this indicates that the patient has remote data at other VA sites or DOD sites.

Selecting the JLV button with open the JLV website. Remote Data will allow you to select only VA or DOD sites that the patient has been seen and you will then have to select a clinical report on the reports tab of CPRS.

| ZZSCAN A (DUTPATIENT) Visit Not Selected     No PACT assigned at any VA location / |                  |
|------------------------------------------------------------------------------------|------------------|
| 109-01-1060P Jan 10,1960 (60) Provider: YAHNIAN JENNIFER L                         | Postings<br>CWAD |

Many Community Care Records can also be found by going into JLV

### Postings (CWAD)

Postings contain critical information that staff need to be aware of.

Elle Edit View Action Options Iools Help
ZZSCMA.A (OUTPATIENT) Visit Not Selected
ID601-1060P Jan 10,1500 (80) Provide: Y44NIAVJEINIFER L
Page Action / Flag
UV
Provide: Y44NIAVJEINIFER L
VOPSCH

| Allergies                                                                                                    | Seventy | Signs / Symptoms                                                                                                    |     |
|----------------------------------------------------------------------------------------------------|---------|----------------------------------------------------------------------------------------------------|-----|
| Shellfish<br>Contrast Media<br>Fish<br>Gelatin<br>Horse Serum Proteins<br>Latex Glove<br>Liver<br>Gove Guum Glutamate |         | Itching.Watering Eves<br>Itching.Watering Eyes<br>Drowsiness<br>Nausea,Vomiting<br>Nausea,Vomiting<br>Hypotension<br>Drowsiness<br>Hypotension | ~   |
| Crisis Notes, Warning Notes, Direc                                                                                    | otives  |                                                                                                    |     |
| Crisis Note 13068 Jul 23.9:<br>Clinical Warning 13067 Jul 23.9:<br>Advance Directive 18832<br>Advance Directive 18832 | 9<br>9  | Aug 24,04<br>Jul 23,99                                                                                                    |     |
|                                                                                                    |         | 0                                                                                                    | ose |

**C** (Crisis Notes) – Cautionary information about critical behavior or health.

Example: Life Sustaining Treatment (LST) **W** (Warnings) – Notifications about possible risks.

Example: Aberrant Behavior, Foreign Body **A** (Adverse Reactions/Allergies) – Medications, foods, and other conditions the patient is allergic or may have an adverse reaction to. **D** (Directives) – Advanced directives.

### **Clinical Reminders**

CPRS includes the ability to view Clinical Reminders. The button shows you at a glance whether the patient has reminders that are due. Reminders are used to aid physicians in performing tasks to fulfill Clinical Practice Guidelines and periodic procedures or education as needed for veteran patients.

Reminders that are due can also be seen on the Coversheet or by clicking on the alarm clock

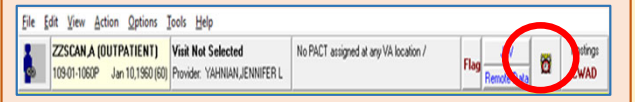

Reminders that are due should be completed during outpatient clinic visits that occur over the telephone, through VVC, and face to face.

### **Examples of Clinical Reminder**

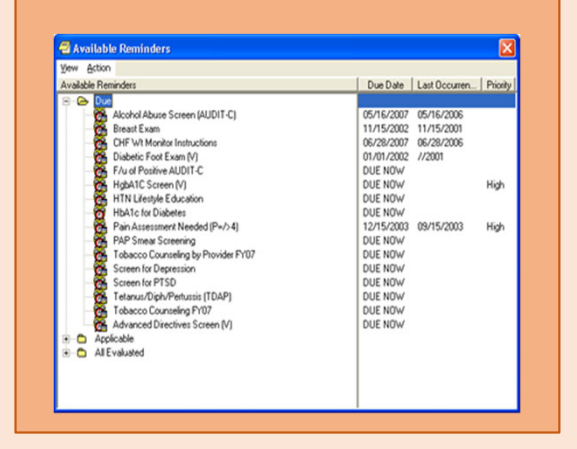

### Cover Sheet Tab

Provides a quick overview of patient information including:

| 1 Astine Dushlansa                                                                                                    | B Active Problems (2)                                                                                                    | E Allergies / Adverse Reactions 2                                                                                                    | 🖂 Postings                                                                                                    |
|----------------------------------------------------------------------------------------------------|----------------------------------------------------------------------------------------------------|----------------------------------------------------------------------------------------------------|----------------------------------------------------------------------------------------------------|
| <ol> <li>Active Problems</li> <li>Allergies/Adverse Reactions</li> <li>Postings</li> <li>Active Medications (including Non-VA &amp; clinic meds)</li> <li>Clinical Reminders</li> <li>Women's Health if Applicable</li> <li>Immunizations</li> <li>Vital Signs</li> <li>Appointments/Visits/Admissions</li> </ol> | Problem List Adval dependence (SCT 6550003)<br>AF-Attal Fibilitato (SCT 6550003)<br>AF-Attal Fibilitato (SCT 6953004)<br>Aders; Khinis (SCT 5153004)<br>Coords adume (SCT 31594007)<br>Coords Dependence (SCT 31594007)<br>Coords Dependence (SCT 31594007)<br>Coords Dependence (SCT 31594007)<br>Coords Dependence (SCT 31594007)<br>Coords adume (SCT 31594007)<br>List Attal (SCT 3150005)<br>Detaited Issues (SCT 41734007)<br>List Anter (SCT 3150005)<br>Detaited Issues (SCT 41734007)<br>List Attal Septem (SCT 212565000)<br>Adversed Lister (SCT 31540007)<br>Coord (SCT 3150005)<br>Detaited Issues (SCT 41734007)<br>List Attal (SCT 3150005)<br>Detaited Issues (SCT 41734007)<br>List Attal (SCT 3150007)<br>Detaited Issues (SCT 41734007)<br>List Attal (SCT 41734007)<br>List Attal (SCT 41734007)<br>List Attal (SCT 41734007)<br>List Attal (SCT 41734007)<br>List Attal (SCT 4173407)<br>List Attal (SCT 4173407)<br>List Attal (SCT 4173407)<br>List Attal | Agent     Seventy     SprajSymptoms     ^       Contrast Media     Tett     Anaph/lakis       Morphine     Puntus     Puntus       Docuste     Moderate     Dronsy       Actamington-Injerio     Panth     Pach       Actamington-Injerio     Seventy     Rath       Panut Butter     Moderate     Dronsy       Actamington-Injerio     Seventy     Rath       Panut Butter     Moderate     Rath / Anaph/lakis       Rock Red / Jer #0     Sevence     Rath / Anaph/lakis       Rock Red / Jer #0     Sevence     Rath / Anaph/lakis       Rock Red / Jer #0     Sevence     Rath / Anaph/lakis       Rock Red / Jer #0     Damhes     Damhes       Anodravoe     Damhes     Damhes       Anodravoe     Damhes     Sevence / Anaph/lakis       Pariolin     Davence / Rath / Inverview / Davence / Interview / Davence / Interview / Davence / I                                                                                                    | Posting         Date           ALLERGIS         Life-Sustaining Treatment         0x1 01, 2019 01154           CRISIS NOTE         Aug 22, 2000 01654         CRISIS NOTE           CRISIS NOTE         Sep 12, 2000 0694         CRISIS NOTE           CRISIS NOTE         Hay 26, 2000 01250         CRISIS NOTE           CRISIS NOTE         Hay 26, 2000 01250         CRISIS NOTE           CRISIS NOTE         Hay 04, 2000 0644         CRISIS NOTE           Consent for Long-Term Opicids for Pain         Dot 23, 2019 01018         Consent for Long-Term Opicids for Pain           Consent for Long-Term Opicids for Pain         Jul 24, 2019 0118         Consent for Long-Term Opicids for Pain         Jul 24, 2019 0118           Consent for Long-Term Opicids for Pain         Jul 24, 2019 0118         Consent for Long-Term Opicids for Pain         Jul 24, 2019 0122           Preparary/Lactuation Individing Program         Har 13, 2019 01322         Preparary/Lactuation Individing Pain           Consent For Long-Term Opicids for Pain         Or 108, 2017 01135         E         Women's Health                                                                                                    |
| Allergies, Women's Health data,<br>Immunizations, & Vital Signs can be entered<br>on the coversheet.                                                                                                    | Troucenter a valida<br>I Doriva Artoriel Docusate Na UDing Cup Active<br>4                                                                                                    | Animation Unce Unce Unce Unce Animation Unce Unce Animation Unce Unce Animation Unce Unce Animation Unce Unce Unce Unce Unce Unce Unce Unc                                                                                                    | 6                                                                                                    |
| <ol> <li>Click on any of text in the Vitals box</li> <li>Clink on enter vitals</li> <li>Clicking on the display text will give additional information</li> </ol>                                                                                                    | Recets Immunizations         2           Immunization         Reaction         Det/Time           Bog P         Boy 07, 2001 (9 131500)         7           Covid-19 (         Jan 22, 2021         7           Covid-19 (         Jan 22, 2021         7           Oth-Pois         Aug 03, 1948         7           Disp-Tay         Jan 06, 2025 (9 140060)         1           His Shot         Seg 20, 2013 (9 120060)         1           His Shot         Seg 22, 2013 (9 120060)         1           His Shot         Aug 72, 1340 (9 150060)         1           His Whole         Jan 27, 2014 (9 150500)         1           His Whole         Jan 27, 2014 (9 150500)         1           His Whole         Seg 26, 2001 (9 055552)         1           Hen A         Aug 05, 196         1                                                                                                    | Image         Vitals         Conv. Value         Quals         Conv. Value         Quals           T         1116         CC 23, 2020;000:17         (43.02)         B         B </th <th>Pappeintments/Visits/Admissions           Date/Time         Location         Action Req           Jun 64, 201281300         Tec Viel Min Ibrite Pat         Model Social Concelled By Clinic         Oceded Out         Oceded Out</th> | Pappeintments/Visits/Admissions           Date/Time         Location         Action Req           Jun 64, 201281300         Tec Viel Min Ibrite Pat         Model Social Concelled By Clinic         Oceded Out         Oceded Out |

COVID-19

Not Tester

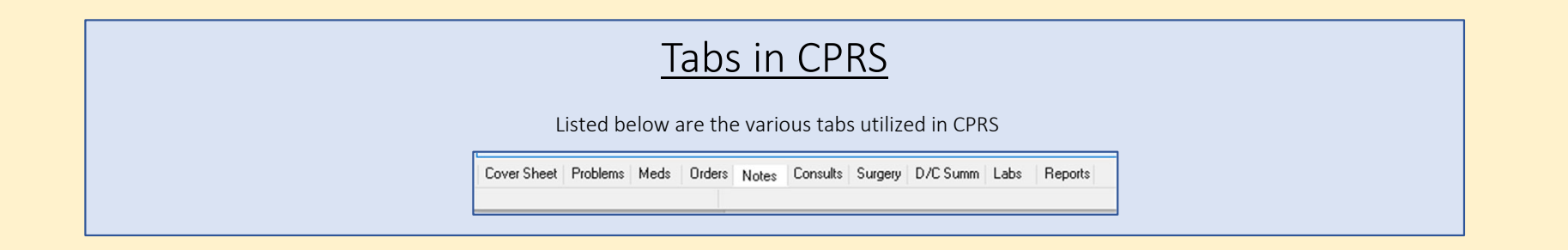

Hena Ad

Aug 06, 1998

### Allergies/Adverse Reactions

A list of causative agents associated with patients' allergies or adverse reactions. If patients have causative agents listed in this pane, CPRS also displays the word *Allergies* in the **Postings** pane and the letter **A** (for allergies) on the **Postings** button.

### **Entering Allergies**

1. You can enter or remove Allergies/Adverse Reactions from the **Cover Sheet** tab by right clicking in the Allergies/Adverse Reactions box.

| Allergies / Adverse Heactions  |                                 | osungs                              |       |
|--------------------------------|---------------------------------|-------------------------------------|-------|
| Gelatin                        | A A                             | llergies                            |       |
| Horse Serum Proteins           | ritis Note 13068 Jul 23,1999    |                                     |       |
| Latex Glove                    | pioid Pain Management Agreement | Mar 25                              |       |
| Monosodium Glutamate           | = 0                             | linical Warning 13067 Jul 23,1999   |       |
| lodine                         | B                               | escinded Advanced Directive         | May O |
| Peanuts                        | 0                               | ut-Of-Hospial Orders Jun 11,2012    |       |
| Saccharin Sodium               | R                               | escinded Advanced Directive         | Aug 2 |
| Tinidazole                     | A                               | dvance Directive Jul 23,1999        |       |
| Asparagus                      |                                 |                                     | _     |
| Sulftes                        | Enter new aller                 | rqy                                 |       |
| Porteine                       |                                 |                                     |       |
| Clinical Reminders             | Mark selected                   | allergy as entered in error         |       |
| Advanced Directives Screen IVI | A Mark natient a                | s having "No Known Allergies" (NKA) | - [   |
| Alcohol Use Screen (AUDIT-C)   | J                               | sharing normonitrategies (more      |       |
| Colorental Cancer Screening    | 0 et 02 09                      |                                     | _     |

2. Type in 3-4 letters/partial word i.e. Pen for Penicillin to prevent spelling errors.

Let the system present you with matching items for selection.

Make sure to select the causative agent under VA Allergies File or as HIGH UP in the tree as possible to get comprehensive order and allergy checks.

Enter causative agent click "OK"

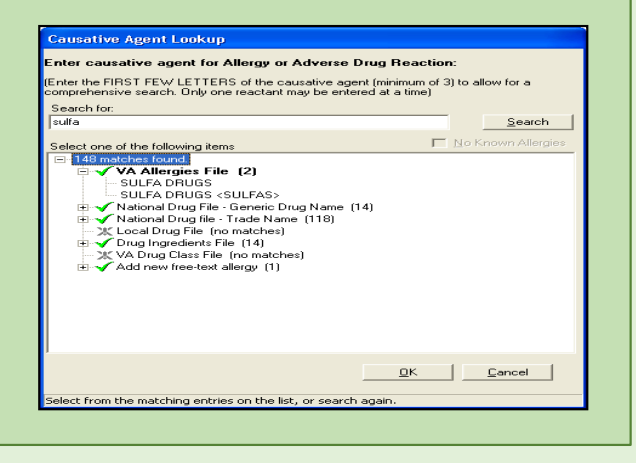

3. Enter appropriate data – historical is a self reported allergy- click "OK"

| Enter Allergy or Advers                                                                                                    | e Reaction                                                                |           |                       |
|----------------------------------------------------------------------------------------------------|---------------------------------------------------------------------------|-----------|-----------------------|
| Seneral                                                                                                    |                                                                           |           |                       |
| Count Adergies  Active Adergies  Countieve agent  SULFA DRUGS  Nature of Reaction:                                                                                                    | Diginator<br>Evens Jule A - PR<br>Digination Date:                        | 368A C    | Observed C Historical |
| Signa/Symptoms: S<br>RASH<br>URTICARIA<br>DRY MOUTH<br>DROWSY<br>NAUSEA AND VOMITH<br>DROWSY<br>NAUSEA AND VOMITH<br>DARPHA<br>CONSTIPATION<br>TASTE SENSE ALTER<br>NASAL MUDOAD ORY<br>ANAPHYLAVIS | elected Symptoms           Rate/Time         Bemove           Bard Marked | Conments: |                       |
|                                                                                                    |                                                                           | 1         | QKQancel              |

| Active Medications with an Allergy                                                                                                    |                                                                                                    |  |  |  |  |  |  |
|----------------------------------------------------------------------------------------------------|----------------------------------------------------------------------------------------------------|--|--|--|--|--|--|
| Identified                                                                                                    |                                                                                                    |  |  |  |  |  |  |
| If the patient has an<br>active medication to the<br>allergy, an alert will be<br>generated to the original<br>ordering provider that an | Inter Allergy or Adverse Reaction  Inter Allergy  Existing Medication Allergy  The following ACTIVE Order has a potential reaction to LISINDPRIL based on DRUG INGREDIENT LISINDPRIL and DRUG CLASS CV800 ACE INHIBITORS LISINDPRIL 5MG TAB (Order# 33884913)                                                                                                    |  |  |  |  |  |  |
| allergy was entered for a medication that is active.                                                                                     | An alert will be sent to:<br>IHERIZARDEN T                                                                                                    |  |  |  |  |  |  |
| You can also add<br>additional recipients to<br>be alerted by typing in<br>their names in the                                            | Optional Recipients Abadgarcia,Trisha M - Physical Therapist Abadgarcia,Trisha M - Physical Therapist Abargan-Berniam T - Rn. Abargan-Berniam T - Rn. Abadgata-Berniam - Rn. Abadgata-Berniam - Rn. Abadgata- |  |  |  |  |  |  |
| optional participant's box and clicking add                                                                                              | QK<br>QK<br>QK<br>QK                                                                                                    |  |  |  |  |  |  |

Active Medications with an Allergy

There is also a report of these medications listed in the Reports Tab under Pharmacy:

Active Medications with Allergies:

| vailable Reports                                                   |   | Pharmacy Active Meds With Allergies | 5                |        |       |
|--------------------------------------------------------------------|---|-------------------------------------|------------------|--------|-------|
| <ul> <li>Clinical Reports</li> </ul>                               | ^ | 1                                   |                  |        |       |
| Allergies                                                          |   |                                     |                  |        |       |
| > Patient Information                                              |   | Medication                          | Status           | In/Out | Type  |
| > Visits / Admissions                                              |   | LISINOPBIL 5MG TAB                  | ACTIVE           | OUT    | Non   |
| - Comp & Pen Exams                                                 |   | Liontor the original                | riotite.         | 001    | Hone. |
| > Dietetics                                                        |   |                                     |                  |        |       |
| - Discharge Summary                                                |   |                                     |                  |        |       |
| > · Laboratory                                                     |   |                                     |                  |        |       |
| > Medicine/CP                                                      |   |                                     |                  |        |       |
| > · Orders                                                         |   |                                     |                  |        |       |
| > Outpatient Encounters / GAF Scores                               |   |                                     |                  |        |       |
| <ul> <li>Pharmacy</li> </ul>                                       |   |                                     |                  |        |       |
| - All Medications                                                  |   |                                     |                  |        |       |
| -Active Outpatient                                                 |   |                                     |                  |        |       |
| - Outpatient Medications                                           |   |                                     |                  |        |       |
| - Outpatient RX Profile                                            |   | <                                   |                  |        |       |
| -Active IV                                                         |   |                                     |                  |        |       |
| All IV                                                             |   | Allergy Details:                    |                  |        |       |
| Unit Dose                                                          |   |                                     |                  |        |       |
| -Med Admin History (BCMA)                                          |   | Causative agent: LISINOPR           | IL               |        |       |
| -Med Admin Log (BCMA)                                              |   | Sumptons: DASH and                  | UDTICADIA        |        |       |
| Herbal/OTC/Non-VA Meds                                             |   | Drug Class: CV800 AC                | E INHIBITORS     |        |       |
| <ul> <li>Women's Health: Potentially Unsafe Medications</li> </ul> |   |                                     |                  |        |       |
| - Active Meds With Allergies                                       |   | Originator: FRESNO V.               | A MEDICAL CENTER |        |       |
| > Problem List                                                     |   | Originated: MAR 28,                 | 2022@14:56       |        |       |

## **Removing Allergies**

To remove an allergy click on the item in the Allergy/Adverse Reactions box on the Cover Sheet. A new dialog will display

| 🖉 Oxycodone          |                                     | 2 |
|----------------------|-------------------------------------|---|
| Causative agent:     | OXYCODONE                           |   |
| Nature of Reaction:  | Allergy                             |   |
| 61                   |                                     |   |
| Signs/symptoms:      | AND TAND TOMITING                   |   |
|                      | CONSTITUTION                        |   |
|                      | NASAL MOCOSA DRI                    |   |
| Drug Classes:        | OPIOID ANALGESICS                   |   |
|                      |                                     |   |
| Originator:          | EVANS, JULIE & (PROGRAM SPECIALIST) |   |
| Originated:          | Jun 05, 2013@13:30                  |   |
| Verified:            | <auto-verified></auto-verified>     |   |
| Observed/Historical: | Historical                          |   |
| Commenter            |                                     |   |
| TTN OF 2012012-1     | S-11 by OBIGINATOR                  |   |
| This is a fast       | O. II DY ORIGINATOR                 |   |
| INTE TE A CARC       |                                     |   |
|                      |                                     |   |
|                      |                                     |   |

Enter the reason the Allergy/Adverse Reaction was entered in error then click OK. This will generate an unsigned CPRS Note. The note including the reason will need to be signed for documentation purposes.

| red In Error                        |                       |
|-------------------------------------|-----------------------|
|                                     |                       |
| ments (optional)                    |                       |
|                                     |                       |
|                                     |                       |
|                                     |                       |
|                                     |                       |
|                                     |                       |
|                                     |                       |
|                                     |                       |
|                                     |                       |
|                                     |                       |
|                                     |                       |
|                                     |                       |
| Clicking 'OK' will mark OXYCODONE a | s 'Entered in Error'. |
|                                     | or 1 o                |

### Entering Immunizations from the Cover Tab

In order to enter Immunizations from Cover sheet right click on the immunization box.

Covid -19 immunizations can not be entered this way and will need to be entered using the clinical reminder or the "immunization and injection" note.

AdministrationHistorical

- Refusal
- Contraindication/Precaution

Right click on the vaccine you wish to document on and select add immunization.

Once inside the immunization form you can document:

### Complete all Mandatory fields that have an \*asterisk

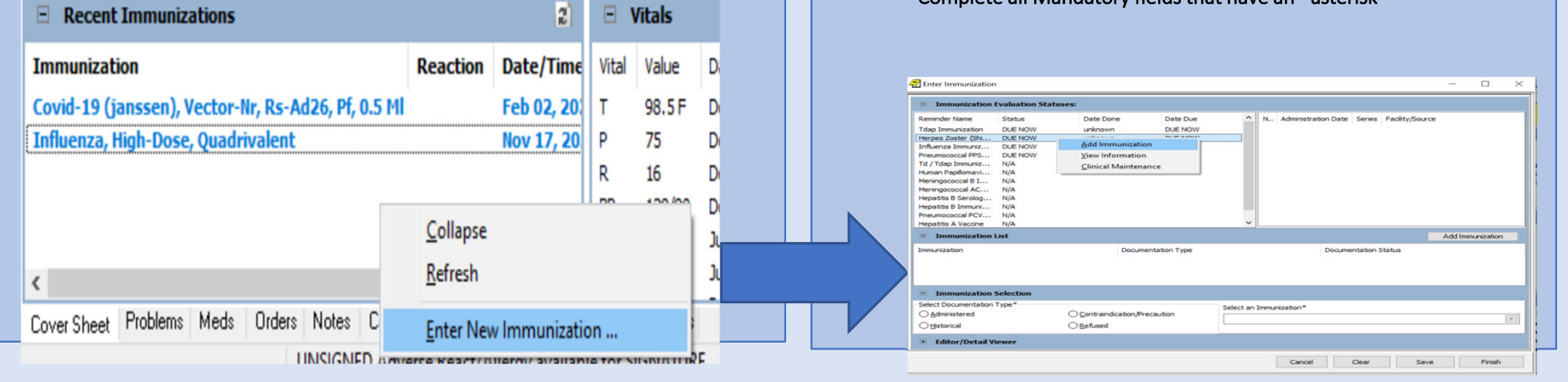

|                                                                                    | Immunization Evaluation Statuses:           Reminder Name         Status         Date Done         Date Due         N.         Administration Date Series         Facility/Source           Tdap Immunization         DUE NOW         unknown         DUE NOW         V             Herpes Zoster (Sh DUE NOW         unknown         DUE NOW            > |
|------------------------------------------------------------------------------------|----------------------------------------------------------------------------------------------------|
| Once you are done filling out the required fields you can select save and document | Immunization List         Add Immunization           Immunization         Documentation Type         Documentation Status                                                                                                    |
| additional immunizations from the form.                                            | Immunization Selection Select Documentation Type*                                                                                                    |
| generate your immunization note to sign.                                           | Lot Rumber* Expiration Date Manufacturer<br>Unknown Unknown                                                                                                    |
|                                                                                    | Administration Date*         Administering by Policy         Ordered by*           Marcial Science         Hertz,Arden T. Cyrs Trainer *         Hertz,Arden T. Cyrs Trainer *           Route*         Anatomic Location*         Series         Dosage in mL*                                                                                            |

## Problems Tab

The problems list on the Problems tab displays a patient's current and historical health care problems utilizing Systematized Nomenclature of Medicine (SNOMED) codes. New Problems can be added by selecting NEW PROBLEM button.

| 225CAN,0<br>000-00-0006 Jan                | 01,1960 (47) | Visit Not Selected<br>Provider: EVANS,JULIE A                                                            | Primary Care Tea | m Unassigned |             |            | Pt Inst. Flag |
|--------------------------------------------|--------------|----------------------------------------------------------------------------------------------------|------------------|--------------|-------------|------------|---------------|
| ew options                                 | _ Active and | Inactive Problems (13 of 13)                                                                             |                  | Oncert Date  | Intlledated | Location   |               |
| active<br>sh active and inactive<br>enoved | A            | SPINAL STENOSIS<br>L5-S1 by MRI 2/06                                                                     |                  | Criste Cate  | Aug 14 2006 | Neurology  |               |
| New problem                                | A            | Depression<br>outcome: pt will verbalize stabil<br>mood and<br>will not display si<br>review by: \$15/02 | ly of depressed  |              | Aug 14 2006 | Mhc-Case   |               |
|                                            | A            | int : medication management by<br>Arthrite, Rheumatoid<br>PT IS ON REMICADE                              | Dr. Howsepian    |              | Aug 14 2006 | Pcs-Nala-  |               |
|                                            | A            | Primary Obesity (ICD-9-CM 278.00)                                                                        |                  |              | Aug 14 2006 | Pco-Nalav  |               |
|                                            | A.           | Postsuegical Aortocoronary Bypass St<br>V45.81)<br>Surgery @ St.Ages 1/1/00<br>not active problem        | latus (ICD-9-CM  |              | Aug 14 2006 |            |               |
|                                            | A M          | UNSPECIFIED DENTAL CAPIES (M                                                                             | ST)              |              | Feb 04 2006 | Derital-Dr |               |
|                                            | A            | Breast Mass (ICD-9-CM 611.72)                                                                            |                  |              | Nov 15 2001 | Neurology  |               |
|                                            | A            | Seizures (ICD-9-CM 780.39)                                                                               |                  |              | Nov 15 2001 | Neurology  |               |
|                                            | A            | ANTISOCIAL PERSONALITY                                                                                   |                  |              | Aug 02 2001 | Mhc-Pape   |               |
|                                            | A            | ADJUSTMENT DISORDER, UNSPE                                                                               | OFIED            |              | Aug 02 2001 | Mhc/Pape   |               |
|                                            | A            | Hepatitis C carrier<br>Long term IV drug abuse.                                                          |                  |              | Jun 25 2001 | ZzMi       |               |
|                                            | A (u)        | Diabetes                                                                                                 |                  |              | Mar 29 2001 | Zz.Pc Alpl |               |
|                                            | A [u]        | Hypertension                                                                                             |                  | 1900         | Mar 29 2001 | Zz.Pc Alpl |               |
|                                            |              |                                                                                                    |                  |              |             |            |               |

### Meds Tab

- The Meds tab contains a list of active and recently expired/discontinued medications for the selected patient. Inpatient/Clinic, outpatient, and Non-VA medications are listed in separate sections of the window.
- The first window lists Outpatient medications. Outpatient medications can be quickly copied into the inpatient pharmacy package by highlighting the medications desired and select action and Transfer to Inpatient. NON-VA meds are for documentation only. These are medications the patient may be taking Over the Counter, receiving from outside VA and we would like them to be in their medication profile.
- The third window will list Inpatient medications when a patient is admitted. Meds prescribed to be given in an Outpatient Clinic/procedure will display in the Inpatient Meds section and an Outpatient location will display next to medication. If the patient is admitted the top pane will display inpatient and outpatient medications will move to the bottom pane automatically.

| VISTA       | CPRS in use by: Evans, Julie A. (vista.fresno.med.va.g             | ov) |
|-------------|--------------------------------------------------------------------|-----|
| ile Edit    | View Action Tools Help                                             |     |
| Z           | Chart Tab                                                          | •   |
| 🖘 00        | Information                                                        | •   |
| South La St | Details                                                            |     |
| Action .    | Administration History                                             |     |
| Action      | Cather Status San Data (1940 Status Tant)                          |     |
|             | <ul> <li>Sort by Status/Exp. Date (IMO hrst on Inpt)</li> </ul>    |     |
|             | Sort by Status Group/Status/Location/Drug Name                     |     |
|             | Sort by Drug (alphabetically), status active, status recent expire | d   |

You can change, discontinue ,refill and document NON-VA meds directly from the MEDS Tab: Right click on med to see actions available:

| . 1     | SCAN,A (OUTPATIENT) Visit Not Selected No PACT/HI<br>00:00-1060 Jan 10.1960 (57) Provider: MCFARLAND.SEAN.A                                                                                | IPC assigned at any VA location /              |            |              |               |            |
|---------|----------------------------------------------------------------------------------------------------|------------------------------------------------|------------|--------------|---------------|------------|
| e 2 514 | Aus/Exp. Date (Clinic Orders first on Inp/)                                                                                                    |                                                |            |              |               |            |
|         | Outpatient Medications                                                                                                    |                                                | Expires    | Status       | Last Filed    | Retits Ren |
|         | USINOPRIL 20MS TAB. Qty: 180 tor 90 days<br>Sig: TAKE TWO TABLETS BY MOUTH EVERY DAY FOR HEART/BLOOD P                                                                                     | RESSURE                                        | 05/24/18   | Active       | May 23,17     | 3          |
|         | INSULIN REG HUMAN 100 UNIT ARL NOVOLIN R. Dty. 1 tor 30 days<br>sig. INJECT 1 UNIT SUBCUTANEOUSLY ONCE EVERYDAY TO CONTROL.<br>BEFORE A MEAL AS DIFECTED' (DISCARD 28 DAYS AFTER OPENING)  | BLOOD SUGAR. VIONINISTER 30 MINUTES            | 06/24/17   | Active       | May 25,17     | 0          |
|         | "DOCUSATE NA 100MG CAP Gty: 1 for 1 days<br>Sig TAKE ONE CAPSULE BY MOUTH ONCE EVERYDAY THIS IS TEST TO                                                                                    | SEE IF THE PATIENT SINTRUCTIONS AWILL          | 05/11/17   | Expired      | May 10,17     | 0          |
|         | SALOH ANGON SIMETH XTRA STRENGTH LIQ. Qby 1 for 1 days<br>sig. TAKE 1 TABLESPOONFUL BY MOUTH EVERY 4 HOURS AS NEEDED<br>INFORMATION WILL WRAP OR CONTINUE OF THE DSCRENEN                  | THIS IS A TEST TO SEE IF THE                   | 04/18/17   | Expired      | Apr 17,17     | 0          |
|         | *LEVOTHYRCHANE NA (SYNTHROID) 0.1MG TAB, Gly, 90 for 1 days<br>Sig. TAKE CINE TABLET BY MOUTH EVERY MORNING ON AN EMPTY STO<br>WHAPPING OF COMMENTS IN TEN SCREEN DOES IT WRAP, DR DOES IT | MACH THIS IS A TEST TO SEE ADBUT THE           | 03/08/17   | Expired      | Mar 07,17     | 0          |
|         | DOCUSATE NA 100MG CAP Gty 90 for 90 days<br>Sig TAKE ONE CAPSULE BY MOUTH ONCE EVERYDAY TO SOFTEN STO                                                                                      | oL.                                            | 05/20/18   | Discontinued | May 19,17     | 2          |
|         | DOCUSATE NA 100MG CAP Qty 90 for 90 days<br>Sig TAKE ONE CAPSULE BY MOUTH ONCE EVERYDAY TO SOFTEN STO                                                                                      | 0L.                                            | 05/20/18   | Discontinued | May 19,17     | 3          |
|         | DOCUSATE NA 100MG CAP Gby 90 for 90 days<br>Sig TAKE ONE CAPSULE BY MOUTH ONCE EVERYDAY TO SOFTEN STO                                                                                      | 01.                                            | 05/20/18   | Discontinued | May 19,17     | 3          |
|         | SNF ROSUVASTATIN CA 40MG TAB Qty: 45 to: 50 days<br>Sig TAKE ONE-HALF TABLET BY MOUTH AT BEDTIME FOR CHOLESTER                                                                             | OL CAN BE TAKEN WITH OR WITHOUT                | 64/11/18   | Discontinued | Apr 10,17     | 3          |
|         | SNF ROSUVASTATIN CA 20M5 TAB Gry 90 to 90 days<br>Sig TAKE ONE TABLET BY MOUTH AT BEDTIME FOR CHOLESTEROL CO                                                                               | IN BE TAKEN WITH OR WITHOUT FOOD.              | 04/11/18   | Discontinued | Apr 10,17     | 3          |
|         | CITALOFRAM HYDROBROMIDE 20MG TAB Ony 3 for 5 days<br>Sig TAKE ONE HALF TABLET BY MOUTH EVERY MORNING FOR DEFRE                                                                             | SSION.                                         | 10/15/17   | Discontinued | Dec 14,16     | 0          |
|         | "DOCUSATE NA 100MG CAP. Dry: 1 for 90 days<br>Sig. TAKE ONE CAPSULE BY MOUTH ONCE EVERYDAY TESTING                                                                                         |                                                | 10/12/17   | Discontinued | Oct 11,16     | 2          |
|         | CITALOPRAM HYDROBROMIDE 40MG TAB. Qty: 3 for 5 days<br>Sig. TAKE ONE HALF TABLET BY MOUTH EVERY MORNING FOR DEFRE                                                                          | SSION.                                         | 16/06/17   | Discontinued | Oct 67,16     | 1          |
|         | CITALOPRAM HYDROBROMDE 40MS TAB Day 3 for 5 days<br>Sig TAKE ONE HALF TABLET BY MOUTH EVERY MORNING FOR DEPRES                                                                             | SSION.                                         | 10/06/17   | Discontinued | Oct 05,16     | 1          |
|         | "LEVOTHYRDIONE NA (SYNTHROID) 0 1MG TAB Gry 90 for 90 days<br>Sign TAKE ONE TABLET BY MOUTH EVERY MORNING ON AN EMPTY STO                                                                  | MACH FOR THYROID TAKE ON AN EMPTY              | 09/09/17   | Discontinued | Sep 08,16     | з          |
| ×       | Nor/VA Medications                                                                                                    |                                                | Start Date | Status       |               |            |
|         | Non-VA_SERTRALINE HCL 100MS TAB<br>50MS MOUTH EVERY MORNING VA Rx: Written for patient to obtain from o                                                                                    | utside pharmacy                                |            | Active       |               |            |
|         | Non-VA_FLUCHETINE HCL 10MG CAP<br>10MG MOUTH ONCE EVERYDAY VA Rx Written for patient to obtain from o                                                                                      | utside pharmacy                                |            | Active       |               |            |
|         | Non-VA_ALPRAZOLAM 0.29MG TAB<br>0.29MG MOUTH ONCE EVERYDAY AS NEEDED VA Rix 'whiten for patient                                                                                            | to obtain from outside pharmacy                |            | Active       |               |            |
|         | Non-VA_ZZZ_STOMA HOLE CUTTER (NU-HOPE) #2534<br>HOLE CUTTER DEVICE AS DIRECTED_VA Rk Written for patient to obtain                                                                         | n from outside pharmacy                        |            | Active       |               |            |
|         | Nor-VA SCORUM FLUCRIDE 1.1% DENTAL CREAM<br>SMALL AMOUNT TOOTHERUSH AND BRUSH TEETH TWICE A DAY VA.I<br>phamacy. Nor-VA medication recommended by VA provider                              | Rx: Whitten for patient to obtain from outside |            | Active       |               |            |
| n.      | Inpatient Medications                                                                                                    |                                                | Stop Date  | Status       | Location      |            |
|         | SNF BOTULINUM TOON TYPE A INJ PWOR<br>Give 200UNT/2VIL IM ONCE                                                                                                    |                                                |            | Pending      | XFre-Mas Test |            |

Cover Sheet Problems Meds Orders Notes Consults Surgery DVC Summ Labs Reports

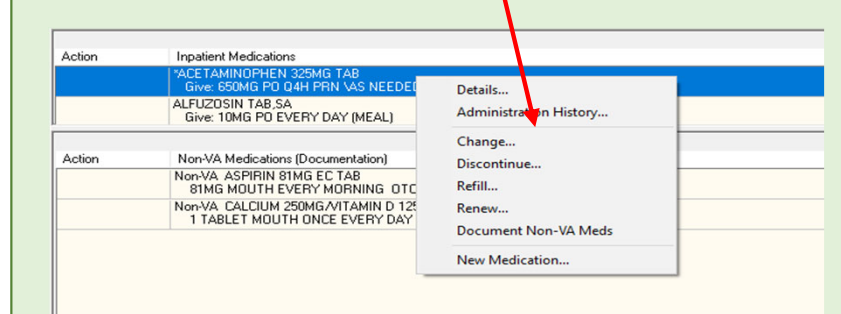

### Orders Tab

From the Orders tab, you can write new orders and view existing orders for the selected patient. You can also create quick orders (from the Options drop down) and order sets (by holding the CTRL key and clicking on multiple orders) that make the ordering process more efficient.

The Orders tab also allows you to quickly access information about each order such as which services the orders are associated with, the start and stop dates for each order, the name of the provider (or nurse or clerk) that entered the order, and the status of the order.

**Service Column** – these are some of the Display Groups for the orders i.e. type and responsible service:

A/D/T - Admission, discharge and transfer orders are displayed.

Activity - Order for patient's activity (ex. Ad lib, Bed rest, etc..)

Nursing - Text orders to be carried out by nursing staff (ex. Vital sign parameters, Wound care, etc..) Respiratory - Respiratory therapy (ex. Neb treatments, oxygen etc..)

Diet - Diet specific to patient needs carried out by Nutrition service (ex. Full liquid, ADA, NPO, etc..) Infusion - Ordered intravenous fluids.

Inpatient Meds - Ordered patient medications. Out Meds - Outpatient orders.

Lab - Ordered laboratory specimens (ex. CBC, BMP, etc..)

Imaging - Ordered imaging (ex. X-ray, CT Scan, etc..)

Consults - Consulting services (chaplain, social work, urology, etc..)

Clinic Meds/Infusions – Emergency Department orders, meds given in procedure/outpatient clinic Clinic Scheduling- Return to Clinic orders

Life Sustaining Treatment orders- Code Status – if Veteran is DNR/DNI that order will display at the top or the orders tab - if Patient is FULL CODE no order will display. Please make sure current LST note and orders match.

| ZZSCAN,D<br>000-00-0006 Jan                                | 01,1960 (47 | Visit Not Selected<br>Provider: EVANS, JULIE A                                                                                | Primary Care Team Unassigned                                                             | 1                                 |            |       | Pt Inst Flag | Remote<br>Data* | ?      | Postings<br>CWAD |
|------------------------------------------------------------|-------------|----------------------------------------------------------------------------------------------------|------------------------------------------------------------------------------------------|-----------------------------------|------------|-------|--------------|-----------------|--------|------------------|
| w Orders<br>two Orders (includes Pendi                     | Activ       | e Orders (includes Pending & Rece                                                                                             | nt Activity) - ALL SERVICES                                                              | Start / Stop                      | Provider   | Nurse | Clerk        | Chart           | Status | Location         |
|                                                            |             | Non-VA GINSENG CAP/TAI<br>TAKE ONE TABLET BY MO<br>an DTC                                                                     | 8<br>UTH ONCE EVERYDAY of buys as                                                        |                                   | Kothary.V  |       |              |                 | active | Phama            |
|                                                            | 0.4         | Med: AM090CILLIN CAP,ORAL 5<br>TAKE ONE CAPSULE BY M<br>INFECTION. TAKE UNTIL 0<br>Quantity: 30 Refile: 0                     | 00MG<br>OUTH EVERY 8 HOURS FOR<br>GONE.                                                  | Start: 05/16/07<br>Stop: 06/15/07 | Kothary,V  |       |              |                 | active | •                |
| ite Delayed Orders                                         |             | DOCUSATE NA 100MG CAI<br>TAKE ONE CAPSULE BY M<br>STOOL.<br>Quantity: 90 Relite: 3                                            | P.ORAL 100MG<br>OUTH EVERY DAY TO SOFTEN                                                 | Start: 04/12/07<br>Stop: 04/12/08 | Manzo,B    |       |              |                 | active | Phama            |
| e Orders<br>ABETIC TELERETINAL IM<br>d Primary Care Orders | AGINI       | Non-VA ST. JOHN'S WORT<br>CAP/TA8<br>TAKE ONE CAP/TA8 BY M                                                                    | CAP/TAB ST JOHN'S WORT                                                                   |                                   | Carbone,J  |       |              |                 | active | Dental-(         |
| DICAL SVC ORDER MEN                                        |             | Non-VA ABACAVIR TAB 30<br>TAKE ONE TABLET BY MO<br>Medication prescribed by no                                                | IOMG<br>UTH ONCE EVERYDAY<br>ryVA provider                                               |                                   | Kator,S    |       |              |                 | active | Yosemit          |
| RDIOLOGY<br>MEDICATIONS/IV FLUID<br>ST ORDERS              | s Our       | Med: "GABAPENTIN TAB 100MC<br>TAKE ONE TABLET/CAPSI<br>PAIN DUE TO MANUFAI<br>MAY BE SUBSTITUTED FO<br>Duantity. 90 Relite: 3 | G<br>ULE BY MOUTH EVERY DAY FOR<br>CTURER CHANGE - CAPSULES<br>IR TABLETS TEMPORARILY ** | Start: 03/25/06<br>Stop: 03/26/07 | Manzo,B    | CAL   |              |                 | active | 0                |
|                                                            |             | *TERAZOSIN CAP, ORAL 1<br>TAKE ONE CAPSULE BY M<br>THEN TAKE TWO CAPSUL<br>PROSTATE. OR AS DIREC<br>Quantity, 60 Refills: 5   | MG<br>IOUTH AT BEDTIME FOR 7 DAYS,<br>ES AT BEDTIME FOR<br>TED or as directed            | Start: 09/21/06                   | Kator,S    | CAL   |              |                 | active | Pcs-Nal          |
|                                                            |             | Non-VAXNE ATORVASTA<br>TAKE AT BEDTIME                                                                                        | TIN TAB                                                                                  |                                   | Kator,S    | CAL   |              |                 | active | Mas Te           |
|                                                            |             | Non-VA ACETAMINOPHEN<br>TAKE ONE TABLET BY MO                                                                                 | 500MG TAB 500MG<br>UTH ONCE EVERYDAY sell rx                                             |                                   | Peabody,C  | CAL   |              |                 | active | Adds-Cr          |
|                                                            | Lab         | BLOOD GASES ARTERIAL                                                                                                    | BLOOD SP LB #129966                                                                      | Start: 08/12/05<br>02:40          | Sobenes,J  | CAL   |              |                 | active | Er Unit-I        |
|                                                            | Nurs        | ing >> TEDS                                                                                                    |                                                                                          | Start: 07/05/05<br>15:01          | Eaton,E    | LES   |              |                 | active | Med Se           |
|                                                            |             | Non-VA AZITHROMYCIN TA<br>TAKE TWO TABLETS BY N<br>medication recommended by                                                  | AB 250MG<br>IOUTH EVERY DAY Non-VA<br>VA provider                                        |                                   | Santiago,V |       |              |                 | active | Pcs-Sar          |
|                                                            |             |                                                                                                    |                                                                                          |                                   |            |       |              |                 |        | ~                |

Right clicking on any order will allow you to change, Discontinue, Renew, Flag, Unflag, and Verify the orders

### Status Column

This column shows the status of the orders that are displayed. The above screenshot shows the different Order Status that may display. i.e. ACTIVE, PENDING, DISCONTINUED

| Detai <u>l</u> s                            |
|---------------------------------------------|
| <u>R</u> esults                             |
| R <u>e</u> sults History                    |
| <u>C</u> hange                              |
| Change Release Event                        |
| Copy to <u>N</u> ew Order                   |
| Discontinue Order                           |
| Rene <u>w</u>                               |
| <u>P</u> ark                                |
| Unpark - Generates a request to Fill/Refill |
| Verify                                      |
| Chart Review                                |
| <u>F</u> lag                                |
| Flag Comment                                |
| Unflag                                      |
|                                             |

### Writing Orders

On the upper, left hand side of the Orders tab display is the Write Orders Pane. This pane will display the ordering menus as assigned to each user. There are multiple menus that can be assigned. For the majority of clinicians the main ordering menu is the MEDICAL SVC ORDER MENU.

| 🔁 Vist                          | A CPRS in us                          | e by: Mcfarland,             | S          |
|---------------------------------|---------------------------------------|------------------------------|------------|
| Eile §                          | dit <u>V</u> iew                      | Action Optio                 | ns         |
|                                 | ZZSCAN,<br>000-00-106                 | A (OUTPATIEN<br>0 Jan 10,196 |            |
| View Ore<br>Active 0            | ders<br>Irders (include               | Active Orders<br>Service     | (ir        |
|                                 |                                       | Return to Clini              | 20         |
| Write Dr<br>Write On<br>Medical | elaved Orders<br>ders<br>SVC Order Mr | Nursing                      | 1 mm mm mm |
| Outpatie<br>PC Prov             | ent Provider Me<br>ider Order Me      |                              | 2          |

C

If the patient does not have a scheduled appointment for the day of visit a dialog box will appear. Either select a location from the list of clinic appointments, or select from the list of admissions, or enter a new visit. The LOCATION selected should be where the care is being delivered.

| elect the appointment or vis<br>ssociated with the note or o<br>incounter Location | it that should be nders .        | OK<br>Cancel |
|------------------------------------------------------------------------------------|----------------------------------|--------------|
| Select a location from the                                                         | tabs below > Date                | Range        |
| Clinic Appointments   House                                                        | A Administration Name Vire       |              |
| ente Apportinents (Molp                                                            | (7.20 des 7)                     |              |
| Carac Apportments / Visits                                                         | (1-30 mm 1)<br>Mar 16 2007 12:26 | (herked 0.4  |
| Phamacy Telephone                                                                  | May 15,2007 14:52                | Checked Out  |
|                                                                                    |                                  |              |
|                                                                                    |                                  |              |

Orders must be submitted through the appropriate package. For example, Labs must be ordered through the lab package

### 10.121 Cone ADMISSION NURSING/RESP CARE RADIOLOGY ORDERS Admit Pt (Order Set) Isolation Precautions 60 Imaging (Common). 30 Observation (Order Set) Nursing-Patient Care. 65 MFI Exame 34 Adrid Short Order Set 32 Respiratory Orders... 62 Baium Errema (Dutor) Other Order Sets 63 Colon Air Contract Diagnosis 33 Restraint Behavioral Psychi 64 CT Abdomen (Inpl). 34 Restraint: Non Behavioral (Med/Surg) 35 Legal Hold 5150/5250/5270 Menu. Condition 65 CT Colonography 4 Allergy/Adverse Reaction CT Cancer Staging (Imaging) Advance Directive Wander/Dopement Risk 66 Mannography VS Parameters. Call Provider it. Telemetry Monitoring [MPI] Order Cardiology Stress Text E-Consult 68 Nomal Salne Pre Conhast LST/CODE STATUS DIET ORDERS IFC PET Scan (Palo Alto) Code Status enter via progress note title''Life-Sustaining Tr 40 Dietetic Orders. LAB ORDERS Restricted LST Order Menu 41 Ready Diel 42 Clear Liquid 70 Labs (Conmord) Hospice and/or Com/ort Care Order Set Labs (Body Fluids). 13 40 NPO 71 14 Transfer patient (interward or new service) 44 NPO at Midnight 72 Labs (Urine). NPO at Midnight X Sips w/ Meds Elood Bank Orders Menu 15 Interfacility Transfer 73 Discharge Order Set Pathology Request 16 NPO now x meds with sigs of water 17 Psych Discharge Orders NPO x meds with small amount of applesauce/food 18 Other Patient Movement... 45 TEN Orders PROCEDURES Aspiration Precautions 06 Cardology Procedures/Consult WTALS 87 D/G Inpatient Vitals, Meanurements PHARMACY ORDERS DIG Outpatient TPR B/P 49 Antibiotic Decision Support Ordering Menu 00 Putronary Procedures/Consults ISO per protocol 50 Inpatient Med Orders ... 89 Colonoscopy Phep Orders (Inpl) Shict ILO 51 N Infusion/IVP8 Orders. 52 ICU/Stepdown Infusione CONSULTS ACTIMITY ORDERS Main Consult Ordering Menu. Anaphylasis Orders Menu 90 Future Care Consults (> 90 days) Activity Orders ... Restricted Drug Use 20 21 ALLA 53 Outpatient Made 65 TFN Orders Bed Rest / BRP NON VA Meda 22 54 OTHER ORDERING MENUS Anibulate TID Supples. 20 55 24 Up in Chair TID Clinic Meds (Given in Clinic) ... 92 Renal (HD-PD-Dialysis placement/ORPT). Ciric Infusione Eliven in Ciric1. 93 Plasmacheresis/Apheresis Orders. COVID-19 Inpatient/ED Lab/Imaging Menu. ATC Scheduling Outpt Orders (RTC/OD) 94 Emergency Dept Menu. 86 **GEOU Clinician Menu** 96 Gil Clinician Order Menu. MSA/HEALTH TECHS Hematology/Oncology Order Menu. Admin MSA/HT Orders 67 Special Procedure Lab Orders. Surgery Order Menu. Women's Health Ordering Menu 99 Numing (here text) orders RESTRICTED SERVICE MENUS Cardiology Ordering Menu (Flexhisted) Pulmonary Ordering Menu (Restricted)

### Writing Delayed Orders for Inpatient Admissions

These are orders written **before** the patient is admitted; they are released (activated) after the admission action in Vista by the Ward Clerk or AOD.

1. Select "Write Delayed Orders" button
1. Select "Write Delayed Orders" button
View Orders
Active Orders
Active Orders
(Includes Pending & F
Service
Clinic Mec
Write Delayed Orders
Lab

2. Select the "Admit to" area where the patient is being admitted. The order MUST be Delay Release.

### 🔁 Release Orders × ZZSCAN,D currently is an outpatient. No treating specialty is available. DO NOT OK Belease new orders immediatek CHANGE Delay release of new order(s) until Cancel Event Delay List Admit to Hospice for Acute Care Admit to Medical Admit to Medical Observation Admit to NHCU Area to be Admitted Admit to Psychiatry Admit to Surgery Admit to Surgery Observation

Do NOT select otherwise.

- 3. Write Admission Orders that follow
- 4. Sign delayed orders
- 5. Delayed orders will be released after the patient is admitted into a ward by the clerical staff.

6. Delayed orders are in a separate section from active orders. You can view them or add to them by selecting the delayed orders section as shown

## View Orders

Active Orders (includes Pending & Recent Activ Delayed Admit to Medical Orders

### **Medication Orders**

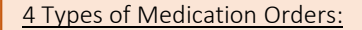

- 1. INPATIENT MEDICATIONS
- 2. OUTPATIENT MEDICATION
- 3. CLINIC MEDICATIONS
- 4. NON-VA MEDICATIONS (DOCUMENTATION ONLY)

To prescribe medications <u>for Inpatients</u>, please order **Inpatient Meds** 

Inpatient Med Orders...

To prescribe medications for the Veteran to <u>take at home</u>, please order **Outpatient Meds** 

Outpatient Meds...

To Prescribe medications for medications administered in clinic,

please use Clinic Meds

Clinic Meds (Given in Clinic)... Clinic Infusions (Given in Clinic)...

To document medications that the patient is taking outside of the VA, please use **NON-VA Meds** 

| NUN VA Meds |
|-------------|
|-------------|

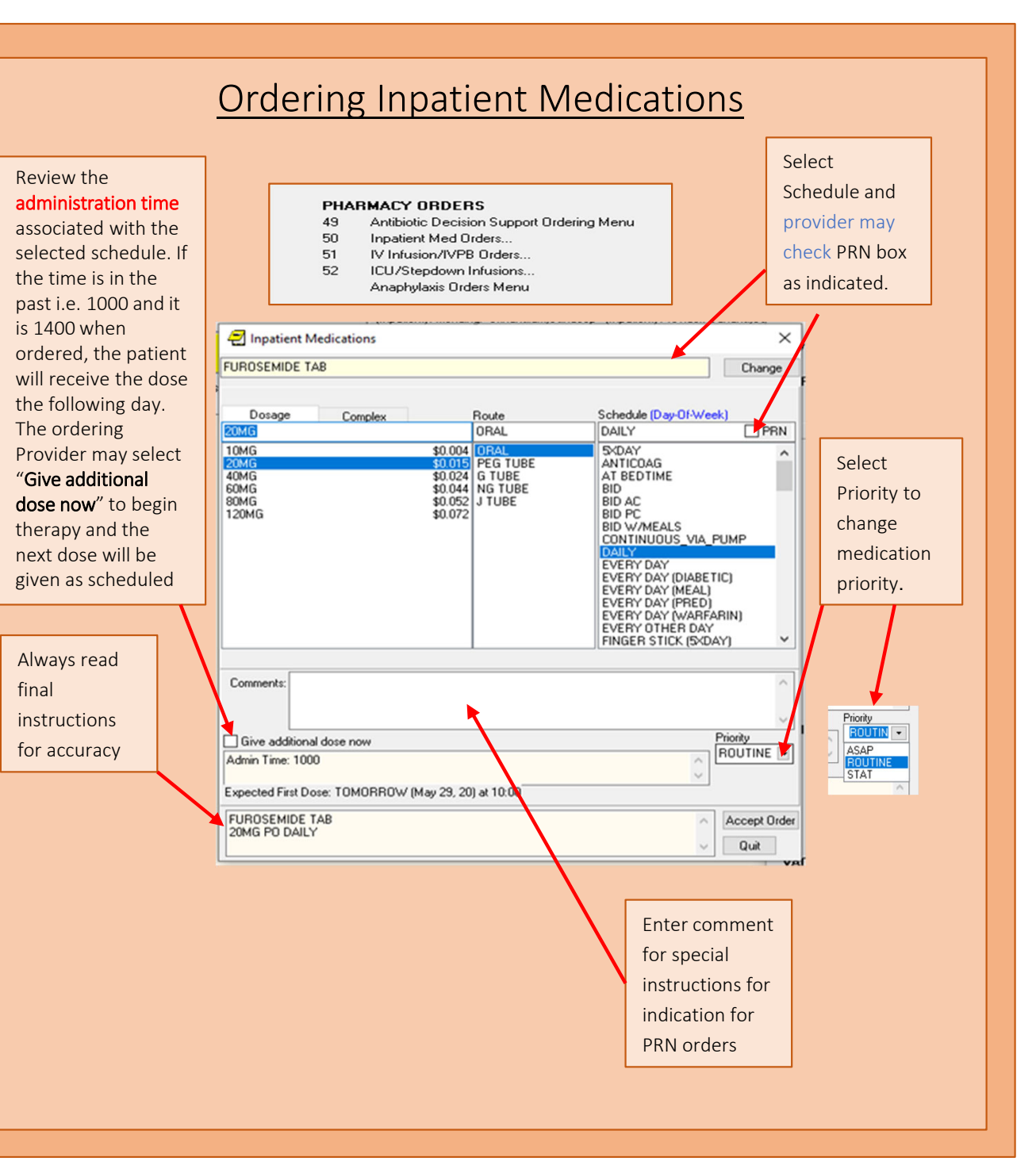

### **Guidelines for Medication Priorities**

The schedule types for NOW and STAT orders must be ONE-TIME.

<u>STAT</u> orders should be written when failure to provide the medication immediately could result in harm/injury to the patient, prolong pain, lengthen hospital stay or result in other adverse outcomes.

The order should be interpreted as "drop" everything (else) to dispense and administer a dose of medication" MD will notify nursing of any stat orders.

<u>NOW/ASAP</u> orders are interpreted as non-urgent (as opposed to a STAT order above), but that the provider wants the medication to begin as soon as possible within a 2-hour window.

The default order START time will be NOW.

The default STOP time for ONE-TIME orders will be 12 hours and 24 hours for vaccinations. (Pharmacy will do a service correction to provide the correct stop time.)

MSA and/or RN will alert pharmacy of stat medication orders they have been informed about.

Pharmacy guidelines are to dispense as soon as possible, within 15 minutes.

Nursing/RT guidelines are to administer as soon as available/delivered, but within 15 minutes of availability.

The nurse will be notified of the delivery/availability of STAT medication on the unit by pharmacy.

### **Outpatient Medication Order**

Starting a Medication Order from the Orders Tab:

Click "Medical SVC Order Menu

Click "Outpatient Medications" for commonly prescribed medications.

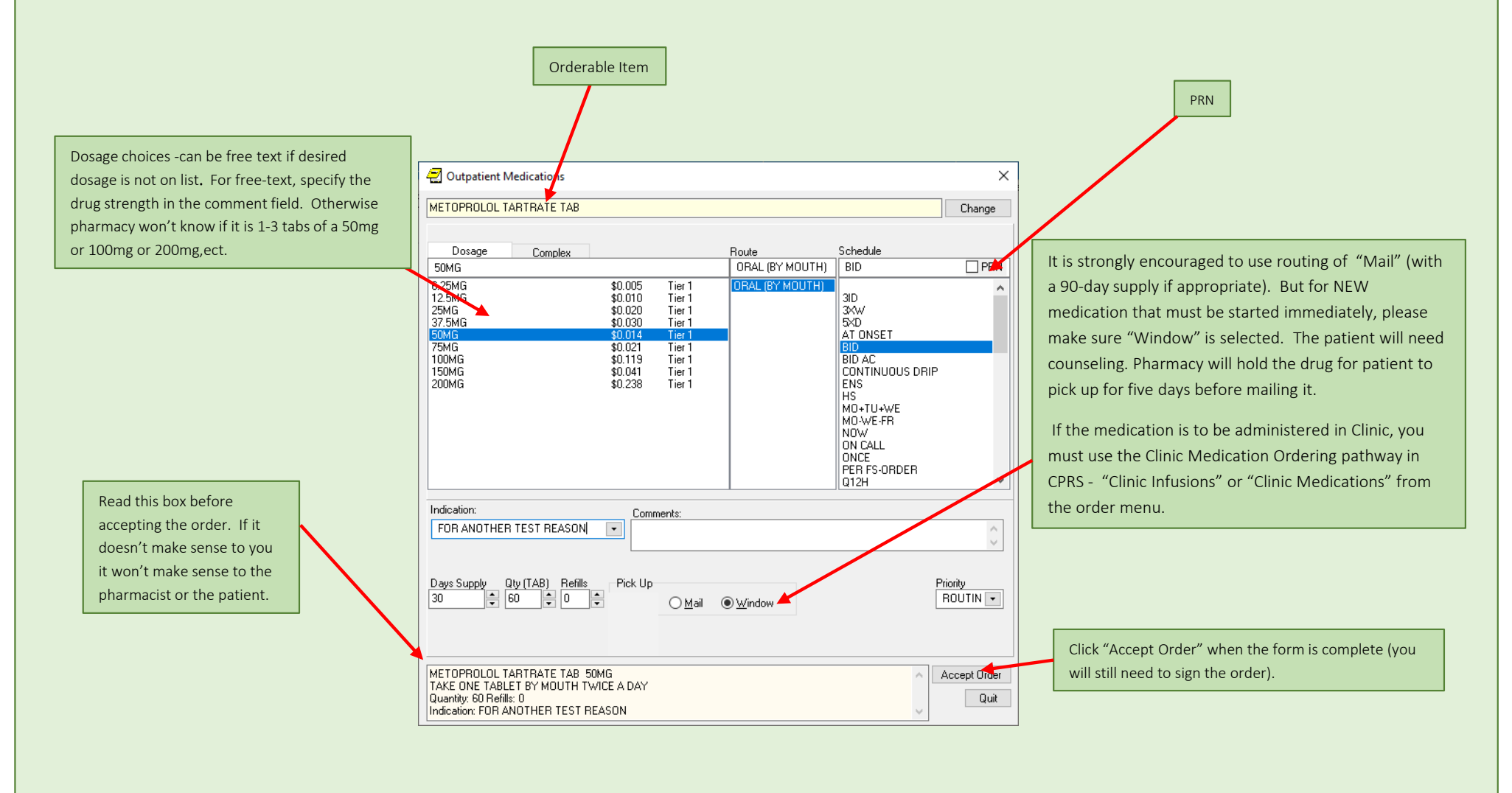

### **Entering Indications**

### **Indications**

Providers can enter free text of 3-40 charactershowever drop downs should be used if available .

Be sure to precede the Indication with the word "For" so that the SIG reads clearly.

Indication are required for medication ordering except NON-VA meds and Supplies

Important: Use your clinical judgement on whether to use medical terminology or layman's language in the indication because <u>the Veteran/Caregiver will see the</u> <u>indication on the medication label.</u> It is important that they understand the reason for the medication.

- 1. The most common indication is shown first, if available.
- 2. There is a separation line from the most common indication and the rest of the indications.
- 3. The rest of the indications are sorted in alphabetical order.

| Outpatient Medications                                                                                                    |                                                                                                    |                                                          | >                                                                                                    |
|----------------------------------------------------------------------------------------------------|----------------------------------------------------------------------------------------------------|----------------------------------------------------------|----------------------------------------------------------------------------------------------------|
| METOPROLOL TARTRATE T                                                                                                    | AB                                                                                                    |                                                          | Change                                                                                                    |
| Dosage Complet                                                                                                    | 6                                                                                                    | Route                                                    | Schedule                                                                                                    |
| 50MG                                                                                                    |                                                                                                    | ORAL (BY MOUTH                                           | H) BID PRN                                                                                                    |
| 6.25MG<br>12.5MG<br>25MG<br>37.5MG<br>50MG<br>75MG<br>100MG<br>150MG<br>200MG                                                                       | \$0.005 Tier<br>\$0.010 Tier<br>\$0.020 Tier<br>\$0.030 Tier<br>\$0.014 Tier<br>\$0.021 Tier<br>\$0.119 Tier<br>\$0.041 Tier<br>\$0.238 Tier | 1 ORAL (BY MOUTH<br>1<br>1<br>1<br>1<br>1<br>1<br>1<br>1 | 3ID<br>3KW<br>5KD<br>AT ONSET<br>BID AC<br>CONTINUOUS DRIP<br>ENS<br>HS<br>MO+TU+WE<br>MO+WE-FR<br>NOW<br>ON CALL<br>ONCE<br>PER FS-ORDER<br>Q12H |
| Indication:<br>FOR HIGH BLOOD PRESSU<br>FOR ANGINA<br>FOR ANGINA<br>FOR ATRIAL FIBRILLATION<br>FOR CHEST PAIN<br>FOR HEART RATE<br>FOR HYPERTENSION | RE C C C C C C C C C C C C C C C C C C C                                                                                                    | il                                                       | Priority<br>ROUTIN V                                                                                                    |
| METOPROLOL TARTRATE T.<br>TAKE ONE TABLET BY MOU'<br>Quantity: 60 Refills: 0<br>Indication: FOR HIGH BLOOD                                          | AB 50MG<br>'H TWICE A DAY<br>PRESSURE                                                                                                    |                                                          | Accept Order                                                                                                    |

### Complex Medication Order Dialog

A different Dosage & Schedule can be entered in each row.

The "then/and" column represents the relationship of each row.

AND is used for separate dosages within a day or within a week

THEN is used for tapering the dosages and can be used in conjunction with the duration column.

Complex medication orders can be entered for both inpatient and outpatient. Click on "Complex" tab to order a medication that requires variations in dosages/schedules/admin days

| Dosage Comple                                                                                                    | Sound-alike Drug** VERIF<br>**                                                                                                    | Y SELECTION**                    | Insert Row                 | Remove Row             |                                                                                                    |                                                                                  |                                      |
|----------------------------------------------------------------------------------------------------|----------------------------------------------------------------------------------------------------|----------------------------------|----------------------------|------------------------|----------------------------------------------------------------------------------------------------|----------------------------------------------------------------------------------|--------------------------------------|
| Dosage<br>2MG                                                                                                    | Route<br>ORAL                                                                                                    | Schedule<br>BID                  | Duration (option<br>3 DAYS | al) then/and<br>then • | Once THEN<br>box will app<br>order will c                                                                                                    | is selected the titration once checked the once checked the ontain this message. | on<br>Ie                             |
| Indication:<br>FOR ASTHMA EXACERBA<br>Days Supply<br>3 12 2<br>Patient Instruction                                                                                                    | FION  FICK Up Fick Up Fick Up | wob                              |                            | Titration              | TUPIKAMATE TAB 20MG<br>TAKE ONE TABLET BY MOUTH EVERY EVENT<br>EVENING FOR 15 DAYS THEN TAKE THREE T<br>TABLETS BY MOUTH EVERY EVENING<br>Quantity: 270 Refills: 3<br>Indication: FOR MIGRAINE HEADACHES<br>** This Rx contains a separate titration and mainte | NG FOR 15 DAYS THEN TAKE TWO TABLE<br>ABLETS BY MOUTH EVERY EVENING FOR          | TS BY MOUTH EVE<br>R 15 Days then ta |
| **TAKE WITH FOOD**                                                                                                    |                                                                                                    |                                  |                            | ~                      | The                                                                                                    | dash between                                                                     |                                      |
| TAKE WITH FOOD**                                                                                                    | AYS SUPPLY for Short Term T                                                                                                    | herapy **                        |                            | <u></u>                | the                                                                                                    | days of the                                                                      |                                      |
| ""TAKE WITH FOOD"      ""TAKE WITH FOOD"      "" PLEASE VERIFY D      ""      PredniSONE TAB 1MG     TAKE TWO TABLETS BY MO     Quantly: 12 Refills: 0     Indication: FOR ASTHMA EXX | AYS SUPPLY for Short Term T<br>DUTH TWICE A DAY FOR 3 D/<br>ACERBATION                                                                                                    | herapy **<br>4YS **TAKE WITH FOO | ID**                       | Accept Order<br>Quit   | the<br>wee<br>as a                                                                                                    | days of the<br>ek is used solely<br>separator and                                |                                      |

Dosage

5MG

2.5MG

This box shows how the prescription label will appear based on the instructions entered in the dosage/route/etc.. rows and columns above. Please <u>do not</u> add in complex instructions AND type in free text alternate instructions in the comments section

If the order cannot adequately be entered using the "complex instructions" area, change the dosage entry to "As directed" and type instructions in the comments section. (Unclear instructions may lead to a Pharmacist contacting you for clarification before the order can be processed.)

|                 | ORAL             | MO-WE-FR           |  |
|-----------------|------------------|--------------------|--|
|                 | ORAL             | TU-TH-SA           |  |
|                 |                  |                    |  |
|                 |                  |                    |  |
| Complex med ord | ering should als | so be utilized for |  |

Schedule

Duration

Route

NON VA Med documentation to capture the appropriate order to ensure patient's med list is accurate and complete.

### **Clinic Medication Order**

### Clinic Meds and Clinic Infusions for Outpatients guidelines:

- Change Location to the location where the patient is seen BEFORE ordering (i.e. FRE PC MD 11)
- Visit date must not be older than 24 hours in the past
- Follow usual workflow for notifying nurses of a new order
- Clinic meds will display in their own section on the orders tab
- Clinic meds can be found under the "Inpatient Medications" section on the Meds tab
- Clinic meds will not appear on the Medication Reconciliation notes.
- Clinic meds will not appear in the Outpatient Meds patient data objects.

### LOCATION LOCATION LOCATION ...

ZZSCAN A (OUTPATIENT)

To prescribe medications to be <u>administered in the clinic</u>, please ensure your CLINIC LOCATION is the clinic area in which the patient is to receive the medication. i.e. Ambulatory Infusion Clinic.

DERM Jun 08,20 16:16

No PACT assigned at any VA locati

109-01-1060P Jan 10,1960 (60) Provider: YAHNIAN JENNIFER L

To continue order, on the CPRS Main ordering menu display, select "Clinic Meds" or the "Clinic Infusions

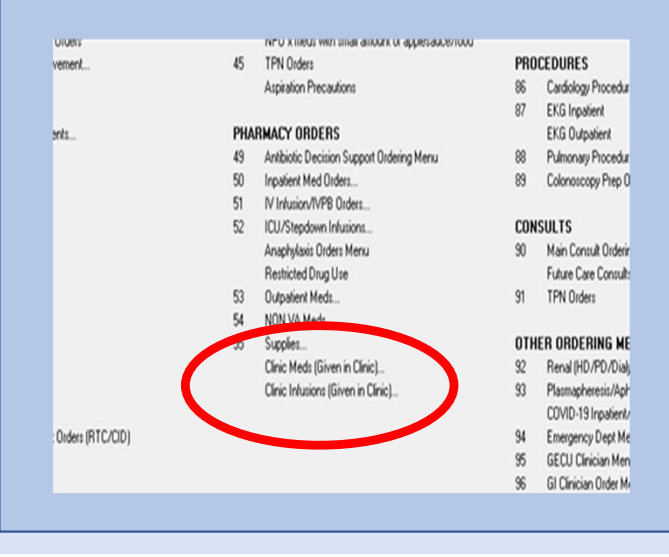

The ordering Provider will be presented with a question, please review this carefully before answering. This is the last warning that a Clinic Medication order is being entered. Select Yes to continue to order a Clinic medication.

**Clinic Location** 

You are about to enter a Clinic Medication order. Are you sure this is what you want to do?

Yes No

**CAUTION for Inpatient Ordering ErrorIf you intend to write** an <u>INPATIENT</u> Medication Order, and you see the warning message shown below (on the left) YOU ARE ORDERING FROM AN OUTPATIENT LOCATION, select **"NO" and Refresh** (File-->Refresh Patient Information), then select the correct <u>INPATIENT</u> Ward location i.e. 5E MED (as shown below on the right) and continue ordering the Inpatient medications.

|                                                             |                                      | Refresh Encounter Location Form                                                                          |
|-------------------------------------------------------------|--------------------------------------|----------------------------------------------------------------------------------------------------|
| You are about to enter a Clinic Med<br>what you want to do? | lication order. Are you sure this is | The patient is admitted to ward 15 MED<br>You have the chart open to a clinic location of X/FRE MAS TEST |
|                                                             |                                      | Where would you like to continue processing palent data?                                                 |
|                                                             | Yes No                               | CX XXVID                                                                                                 |
|                                                             |                                      |                                                                                                    |

### Ordering Outpatient Controlled Substance

When entering an **OUTPATIENT** CONTROLLED SUBSTANCE medication orders a PIV card will be required to sign the order.

Note: a small box will display **UNCHECKED**. This box must be checked to continue with the order.

Once the provider checks the box for the Controlled Substance order a disclaimer/statement will display.

The provider is agreeing to the statement once the order is signed.

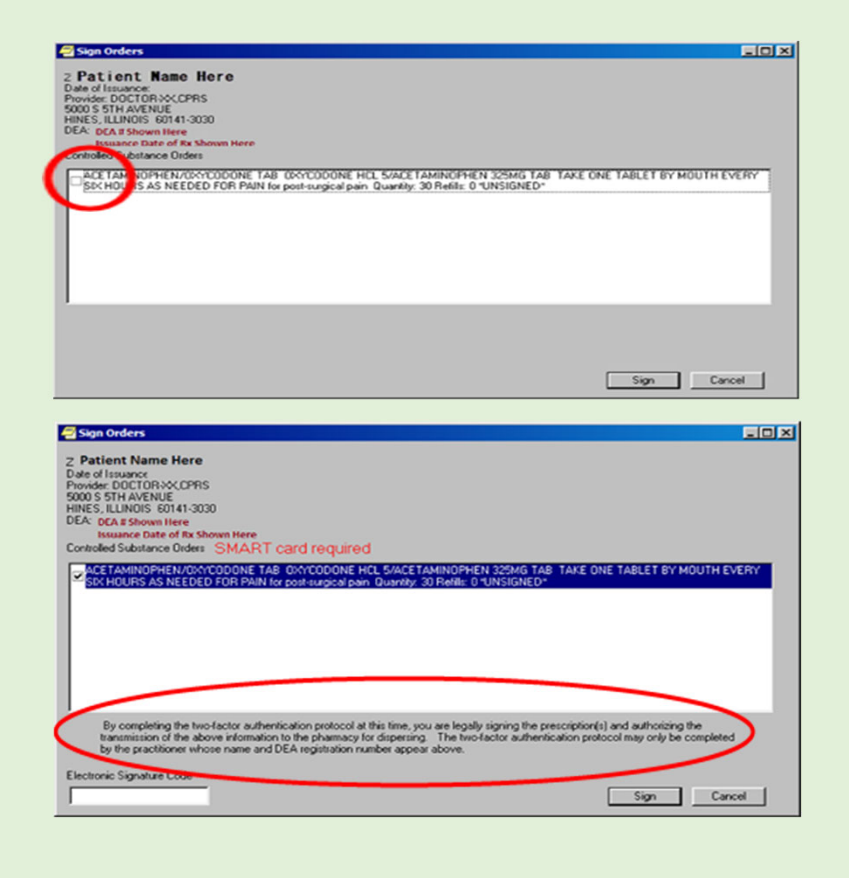

### Signing an Order

Highlight blue text order(s), right click, then click "Sign."

Or, highlight blue text order(s), click the "Action" drop down menu, then click "Sign."

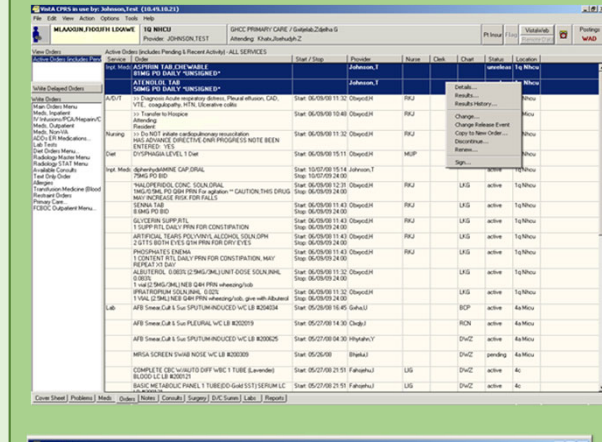

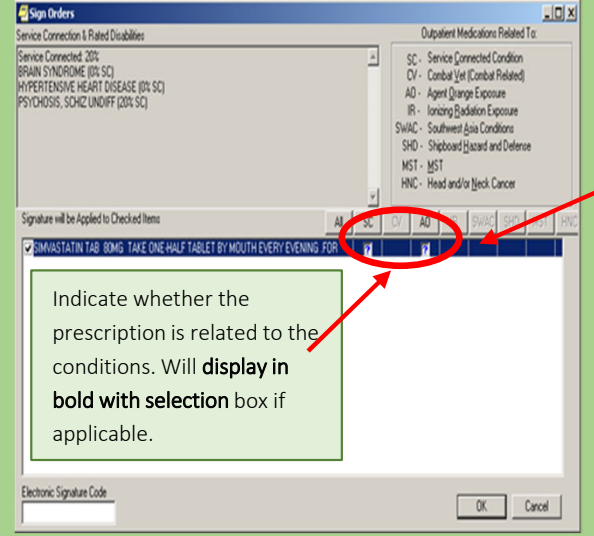

After you enter an order, this window may appear. This relates to VA service connected conditions and/or environmental indicators.

The question(s) are required to be answered to continue. By clicking on the **?**, the provider can document if the medication ordered is being used to treat the SC condition or if it is related to the environmental indicator i.e. Agent Orange.

Single click = Not related (Blank box, no check mark)

**Double click** = Related (check mark

### Order Checks

A few of the order check types include:

- Drug/drug interactions
- Duplicate drug class
- Drug/allergy interaction
- Remote meds from another VA

There are 2 degrees of order checks: Significant – for information only Critical – requires justification and signature for acceptance.

The justification entered should be clear to the verifying pharmacist

### **CPRS Order Checks Screen**

Includes instructions on how to view the screen (1)

Selecting the check box next to each order (2)

Allows the user to input a reason for overriding each individual order (3)

Displays detailed information about each order check as it relates to each of the selected orders (4)

Allows user to perform Allergy Assessment from the order checks screen if no allergy assessment is noted

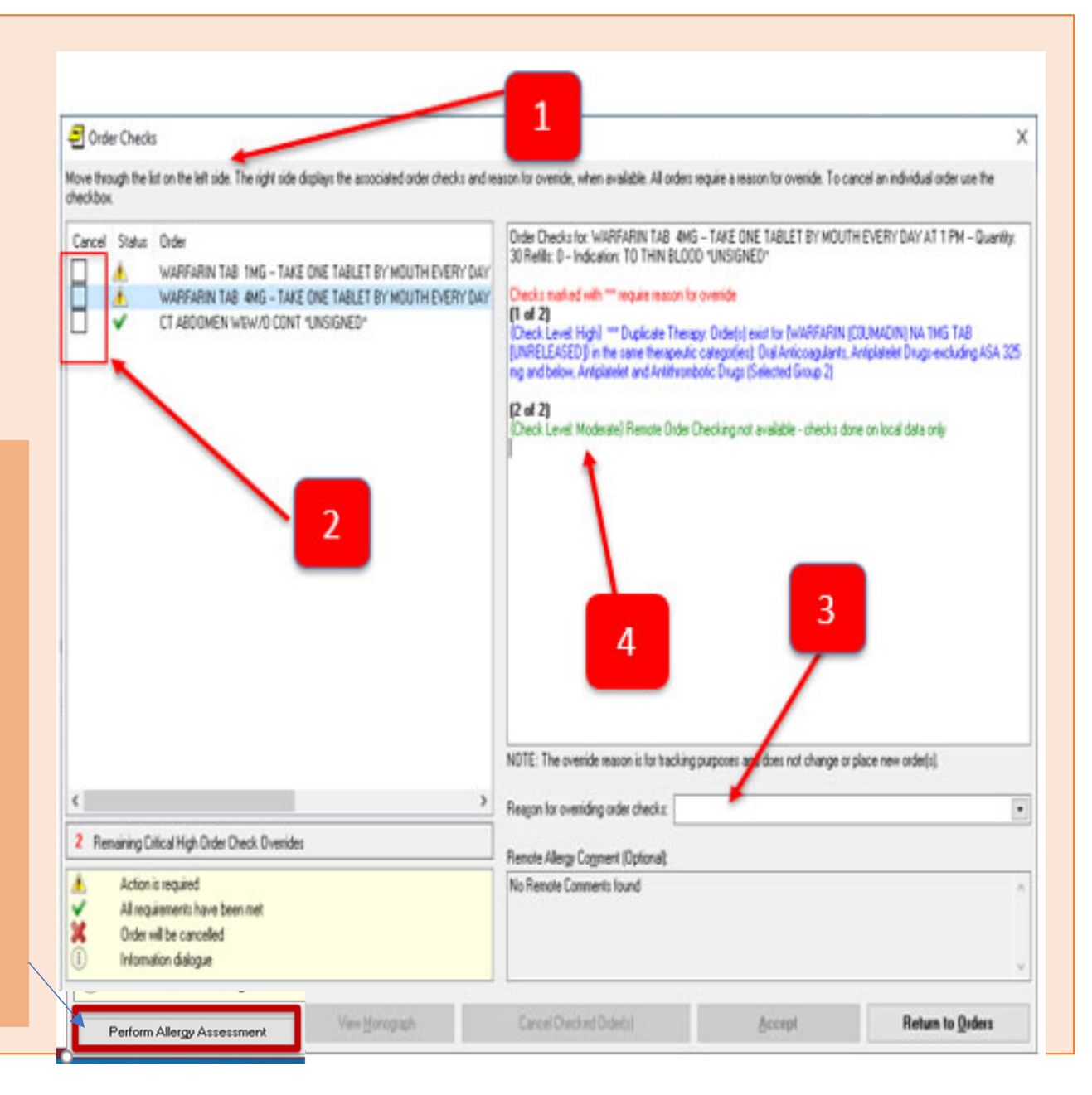

### <u>Notes Tab</u>

From the Notes tab you can create new progress notes for a patient and view existing progress notes and documents. Documents on the Notes tab are organized in a tree structure on the left side of the screen.

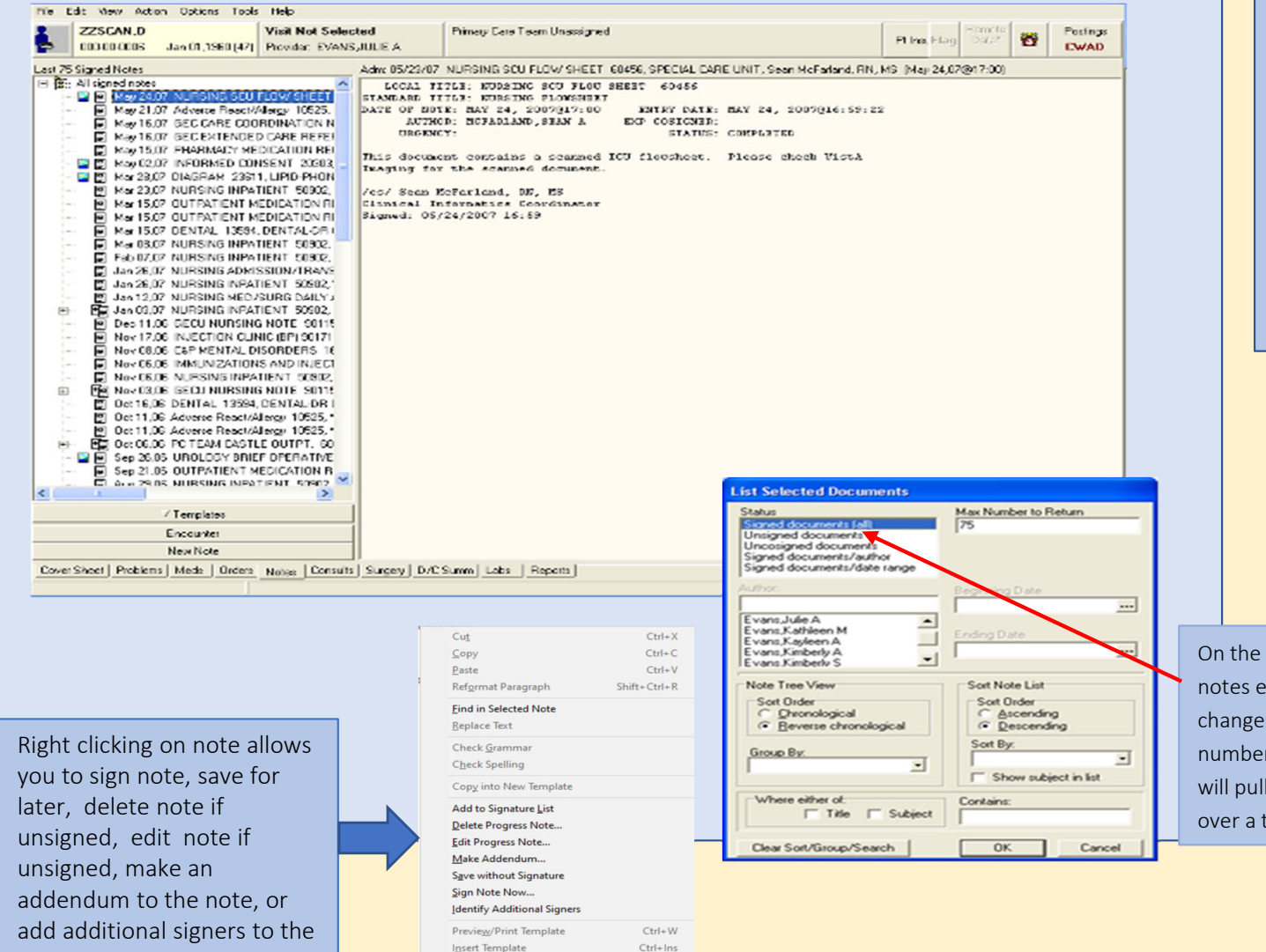

Ctrl+E

Shift+Ctrl+U

Edit Encounter Information

View Consult Details

note

The view may be sorted by selecting "View", "Custom View". Sorting by note title and visit date are the most common options selected. To make a particular view the default click on OK then go the menu bar "View" and click on "Save as Default View".

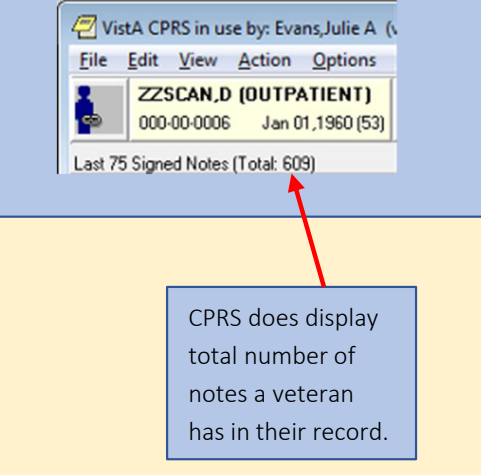

On the toolbar it is set the only view the last 75 notes entered. To view older notes, you can change "Max Number to Return" to desired number. Do not leave this blank otherwise you will pull in ALL signed notes. Some patients have over a thousand note titles.

### Consults Tab

Consults are requests from one clinician to a hospital, service or specialty for a procedure or other service.

When a consult is entered for a patient, it can be viewed on the order screen. Once the consult is completed, the note is viewed on the consult tab and the notes tab. Examples of consults include Physical Therapy, Nutrition, Psychiatry, etc.

| and a second second sec |                                                                                                |                                                                                                    |            |          |   |               |
|----------------------------------------------------------------------------------------------------|------------------------------------------------------------------------------------------------|----------------------------------------------------------------------------------------------------|------------|----------|---|---------------|
| ZZSCAN,D Visit Not Selected<br>000-00.0006 Jan 01,1960 [48] Provider: EVANS,JUL                                                                                                    | EA                                                                                             | Primary Care Team Unassigned                                                                                                    | Pt Inc. Fl | ag Data* | ? | Postin<br>CWA |
| Consults                                                                                                    | May                                                                                            | 12.08 (c) NON FORMULARY DRUG REQUEST Cons Consult # 573401                                                                                                    |            |          |   |               |
| May 12:00         (dc) NON FORMULARY DRUG REQUEST           May 12:00         (dc) NON FORMULARY DRUG REQUEST           May 12:00         (dc) NON FORMULARY DRUG REQUEST           Av 01:06         (d) NON FORMULARY DRUG REQUEST           May 12:00         (dc) NON FORMULARY DRUG REQUEST           May 20:00         (d) NON FORMULARY DRUG REQUEST           May 20:00         (d) DENTAL IMAGE Phot Comult \$5037           Fré 20:00         (d) PCS LASE MST CARLSON Com Com           Jan 15:00         (d) PCS LASE MST CARLSON Com Com           Sep 12:07         (d) ENT Com Comult # 50375           Jang 06:07         (c) DABETIC TELEPETIMAL MAGENG FI           Jang 06:07         (c) DABETIC TELEPETINAL MAGENG FI           Jang 06:07         (c) DABETIC TELEPETINAL MAGENG FI           Jang 06:07         (c) DABETIC TELEPETINAL MAGENG FI           Jang 06:07         (c) DABETIC TELEPETINAL MAGENG FI           Jang 06:07         (c) DABETIC TELEPETINAL MAGENG FI           Jang 06:07         (c) DABETIC TELEPETINAL MAGENG FI           Jang 02:07         (c) DABETIC TELEPETINAL MAGENG FI           Jang 02:07         (c) DABETIC TELEPETINAL MAGENG FI           Jang 02:07         (c) DABETIC TELEPETINAL MAGENG FI           Jang 02:07         (c) DABETIC TELINOPATINY SUPRELLA <t< td=""><td>Pri<br/>Pri<br/>a Ord<br/>Fro<br/>Pro<br/>Pro<br/>Pro<br/>Pro<br/>Pro<br/>Pro<br/>Pro<br/>Pro<br/>Pro<br/>P</td><td>Harry Higibility: NSC<br/>Service: NON FORMULARY DEDG REQUEST<br/>on Service: PULARACT THISPHORE<br/>service (PULARACT THISPHORE<br/>service is to be rendered on an OUTARINET basis<br/>ace: Consultant's choice<br/>pency: Pountime<br/>Serable Item: NON FORMULARY DEDG REQUEST<br/>ason For Bequest:<br/>Clinical Data Justification<br/>Non formulary Drug Request<br/>Sical conditon being treated: TESTING<br/>ag requested:</td><td></td><td></td><td></td><td></td></t<>                                                                                                    | Pri<br>Pri<br>a Ord<br>Fro<br>Pro<br>Pro<br>Pro<br>Pro<br>Pro<br>Pro<br>Pro<br>Pro<br>Pro<br>P | Harry Higibility: NSC<br>Service: NON FORMULARY DEDG REQUEST<br>on Service: PULARACT THISPHORE<br>service (PULARACT THISPHORE<br>service is to be rendered on an OUTARINET basis<br>ace: Consultant's choice<br>pency: Pountime<br>Serable Item: NON FORMULARY DEDG REQUEST<br>ason For Bequest:<br>Clinical Data Justification<br>Non formulary Drug Request<br>Sical conditon being treated: TESTING<br>ag requested: |            |          |   |               |
| New Consult                                                                                                    | 21                                                                                             | rength:                                                                                                    |            |          |   |               |
| New Procedure                                                                                                    | 5.0                                                                                            | he@ale:                                                                                                    |            |          |   |               |
| 至 Related Documents                                                                                                    | 282 ( Drv<br>Out<br>Res<br>(<br>(<br>(<br>Int<br>This                                          | ups already tried:<br>come:<br>ason Non formulary agent required (Check one and provide expl.<br>) Treatment failure with formulary agent<br>) Adverse drug event<br>) Only treatment option available for specific indication<br>) Other: (Please provide explanation):<br>ter-facility Information<br>is is not an inter-facility consult request.                                                                    | nation.    | 11       |   |               |
|                                                                                                    | > 514                                                                                          | MTMS: COMPLETE                                                                                                    |            |          |   |               |
| and the second state of the second states of the second states of the se |                                                                                                | to a list lower                                                                                                    |            |          |   |               |

\*\* In order to close a consult, you must have permissions to act on the consult, and write the note using a consult note title associated with that consult.

| TEROPAN D                   | 10 Dob                                        |                                                       |                           |
|-----------------------------|-----------------------------------------------|-------------------------------------------------------|---------------------------|
| 000-00-0006 Jan 01,1960 (47 | Visit Not Selected<br>Provider: EVANS,JULIE A | Primary Care Team Unassigned                          | Pt Inst Flag              |
| rgery Cases                 |                                               | Jun 14 2006 INCISION AND DRAINAGE RIGHT ARM, YAMAGUCI | HI.KENT T, Case II: 58904 |
| - III Jun 14.06 ANESTHE     | ыя на на чинт — 3000 (#3897787),              |                                                       |                           |
|                             |                                               |                                                       |                           |

Surgery Tah

### **Discharge Summary Tab**

The Discharge Summary Tab gives quick access to Discharge Summary(ies). The list of documents in the D/C Summary tab is in a tree structure instead of a simple list.

| ZZSCAN,G<br>000-00-0013 Jan 01,1950 (57)                                                          | Visit Not Selected<br>Provider: EVANSJULIE A                                                                                                    | Pimary Care Team Unassigned                                         | Flag Periode Resolution Postings WA |
|---------------------------------------------------------------------------------------------------|----------------------------------------------------------------------------------------------------|---------------------------------------------------------------------|-------------------------------------|
| Il Signed Summaries                                                                               | May 17,07 Addendum to Disch                                                                                                    | arge Summary 20300, MED 5E, JULIE A EVANS (completed), Adm 05/17/07 | , Dis:                              |
| ■ End oper summer:<br>■ Big Net 17 Dechapt Sum<br>- C End Sum Sum Sum Sum Sum Sum Sum Sum Sum Sum | And the second second s | an                                                                  |                                     |
| No. Comme                                                                                         |                                                                                                    |                                                                     |                                     |
| rvew summary                                                                                      |                                                                                                    | to a lateral                                                        |                                     |

### Labs Tab

On the Labs tab, you can view the results of lab tests that were ordered for a selected patient. Ordering of lab tests is performed on the Orders tab. The Cover Sheet tab displays results of some of the patient's most recent orders. Some of the lab reports are also found on the Reports tab. The fields on the left side of the Labs tab list available lab results. For some reports, you may need to specify a date range or other criteria. Some reports will prompt for specific tests to be displayed. You can double-click on a result to graph the results

> 0

a.

| The Lab Results Pane provides several ways                                                                                                    | E iniz (Ania and Ania Companya) - P V                                                                                                    | Dava auto Tala                                                                                                    |
|----------------------------------------------------------------------------------------------------|----------------------------------------------------------------------------------------------------|----------------------------------------------------------------------------------------------------|
| to view Lab Results.                                                                                                    | Ele Edit View Iools Help                                                                                                    | Keports lad                                                                                                    |
| <ul> <li>Most Recent – shows the latest lab test<br/>and allows the user to move back through<br/>the most recent results or<br/>items collected.</li> </ul>                                                                                                    | ZZSCANA (DUTPATIENT)     Veik Not Selected     No PACT essigned at any VA location /     Plag     AV     Periodic     Postings       109:01-1000P     Jan 10.1900 (K0)     Provider: YAHRIAN_ENRIFER L     No PACT essigned at any VA location /     Plag     AV     Plag     Postings       COVID-19     Not Tested                                                                                                    | The Reports tab provides information from several disciplines. The entire list of available reports is provided on the left column of the tab. Most common include the following:                                                                                                    |
| <ul> <li>Lab Overview (Collected Specimens) –<br/>shows which Lab orders have been<br/>collected.</li> <li>Pending Lab Orders – Shows items that<br/>are pending so that healthcare providers<br/>will know what lab orders are pending and<br/>not ordered again.</li> <li>Graph – allows the option of graphing<br/>data such as labs, orders, medications,<br/>etc</li> <li>Anatomic Pathology – allows the option of</li> </ul> | Lab Overview         Collident         C Previous         Newset >>         Most Recent Lab Data           Specimer: PLASMA         Collection Date/Time         Text         Result / Status         Flag         Units         Rel Range           - All Test by Div         Collection Date/Time         Text         Result / Status         Flag         Units         Rel Range           - All Test by Div         Flag         PTT 1:1 MCK         35         H         Resci         25 - 40           - Selection Date/Time         PTT 1:1 MCK         35         H         Resci         25 - 40           - Monthology         PTT 1:1 MCK THR         35         H         H         Resci         25 - 40           - Budditive         PTT 1:1 MCK THR         35         H         H         Resci         25 - 40           - Lab Obden JAL         Combitive         PTT INHERTOR ASSAY INTERPRETATION         comment         I         I         I | <ul> <li>Imaging (local only)</li> <li>Health Summary: <ul> <li>Immunization And Injections</li> <li>Essential med List for review</li> </ul> </li> <li>Clinical Reports: <ul> <li>PHARMACY: and pharmacy reports to view the patient's complete medication history</li> </ul> </li> <li>Med Admin History (BCMA)</li> </ul>                                                                                                    |
| <ul> <li>viewing the results of specimens.</li> <li>Lab Orders (All) – gives the ability to view the status of labs.</li> <li>Cumulative - the most comprehensive lab report. It displays all of the patient's lab results.</li> </ul>                                                                                                    | Byecimes: FLAREA, Accession: CO 0100 40; Provider: WALEN,WILLIAM 8     Beport Baleased Bate/Time: Jan 00, 2020(15:09     Comment:     A PTT-based inhibitor is not detected. The PTT 1:1 mixing study     vas not performed because the FTT uses not prolonged.     Beporting Lab: FREMOV VA HODICAL CENTER (CILA 05006007)     2015 EAST CLINTON ANY FREMOV, CA 99709-2220     V     KEY:'L'-Ahronmal.om,'H'-Ahronmal.Hgh,'''-OhicalVake     CoverSheet Poblems Meds Didem Note: Consult Suggey D/C Summ Labs Report                                                                                                    | Certific Circle Jacobis Unit (Section Section 2007)       Certific Circle Jacobis Unit (Section 2007)         Certific Circle Jacobis Unit (Section 2007)       Certific Circle Jacobis Unit (Section 2007)         Certific Circle Jacobis Unit (Section 2007)       Certific Circle Jacobis Unit (Section 2007)         Certific Circle Jacobis Unit (Section 2007)       Certific Circle Jacobis Unit (Section 2007)         Certific Circle Jacobis Unit (Section 2007)       Certific Circle Jacobis Unit (Section 2007)         Certific Circle Jacobis Unit (Section 2007)       Certific Circle Jacobis Unit (Section 2007)         Certific Circle Jacobis Unit (Section 2007)       Certific Circle Jacobis Unit (Section 2007)         Certific Circle Jacobis Unit (Section 2007)       Certific Circle Jacobis Unit (Section 2007)         Certific Circle Jacobis Unit (Section 2007)       Certific Circle Jacobis Unit (Section 2007)         Certific Circle Jacobis Unit (Section 2007)       Certific Circle Jacobis Unit (Section 2007)         Certific Circle Jacobis Unit (Section 2007)       Certific Circle Jacobis Unit (Section 2007)         Certific Circle Jacobis Unit (Section 2007)       Certific Circle Jacobis Unit (Section 2007)         Certific Circle Jacobis Unit (Section 2007)       Certific Circle Jacobis Unit (Section 2007)         Certific Circle Jacobis Unit (Section 2007)       Certific Ling Jacobis Unit (Section 2007)         Certific Circle Jacobis Unit (Section 2007)       Certific Ling Jacobis Unit (Sect |

### Additional Tools In CPRS

To find additional resources in CPRS select the tools option:

Tools that are included:

- Imed Consent for Informed consent capture
- Joint Patient Safety And Disruptive Behavior Reporting
- Shift Handoff tool- for inpatient settings for physician to physician hand off
- NOTE Correction for THIS Patient can be used to send an email to Health Informatics to remove and change clinic locations if the note has already been signed.

Inside Applications you will find:

- Care Portal for Discharging patients in the inpatient setting.
- After Visit Summary tool
- BCMA which is used for scanning medications

| ool | ls <u>H</u> elp                      |        |  |
|-----|--------------------------------------|--------|--|
| -   | Veteran Health Library               |        |  |
|     | iMedConsent Web                      |        |  |
|     | <u>A</u> fter Visit Summary          |        |  |
|     | NOTE Correction for THIS Patient     |        |  |
|     | Joint Patient Safety Reporting       |        |  |
|     | Disruptive Behavior Reporting        |        |  |
|     | Provider Privileges                  |        |  |
|     | Secure Messaging                     |        |  |
|     | S <u>h</u> ift Handoff Tool          |        |  |
|     | Al <u>m</u> anacs/Dashboards         | >      |  |
|     | Appli <u>c</u> ations                | >      |  |
|     | Bed Management                       | >      |  |
| Γ   | Medical Libraries/Clinical Resources | >      |  |
|     | Patient Education                    | >      |  |
|     | PACS (formerly Stentor)              | >      |  |
|     | Training/Education                   | >      |  |
|     | VistA Imaging                        | >      |  |
|     | <u>G</u> raphing                     | Ctrl+G |  |
|     | Lab Test Information                 |        |  |
|     | Options                              |        |  |

Inside Medical Libraries/Clinical Resources are resources such as

- Journals
- Micromedex to look up medications
- Nursing skills tools
- Up to Date
- Inside Patient Education there are many resources to print out information for patients at discharge regarding their medical conditions.

Inside Vista Imaging is where you will find

- Informed consents that are completed
- Images that have been uploaded
- Community care records that are uploaded,
- EKG images

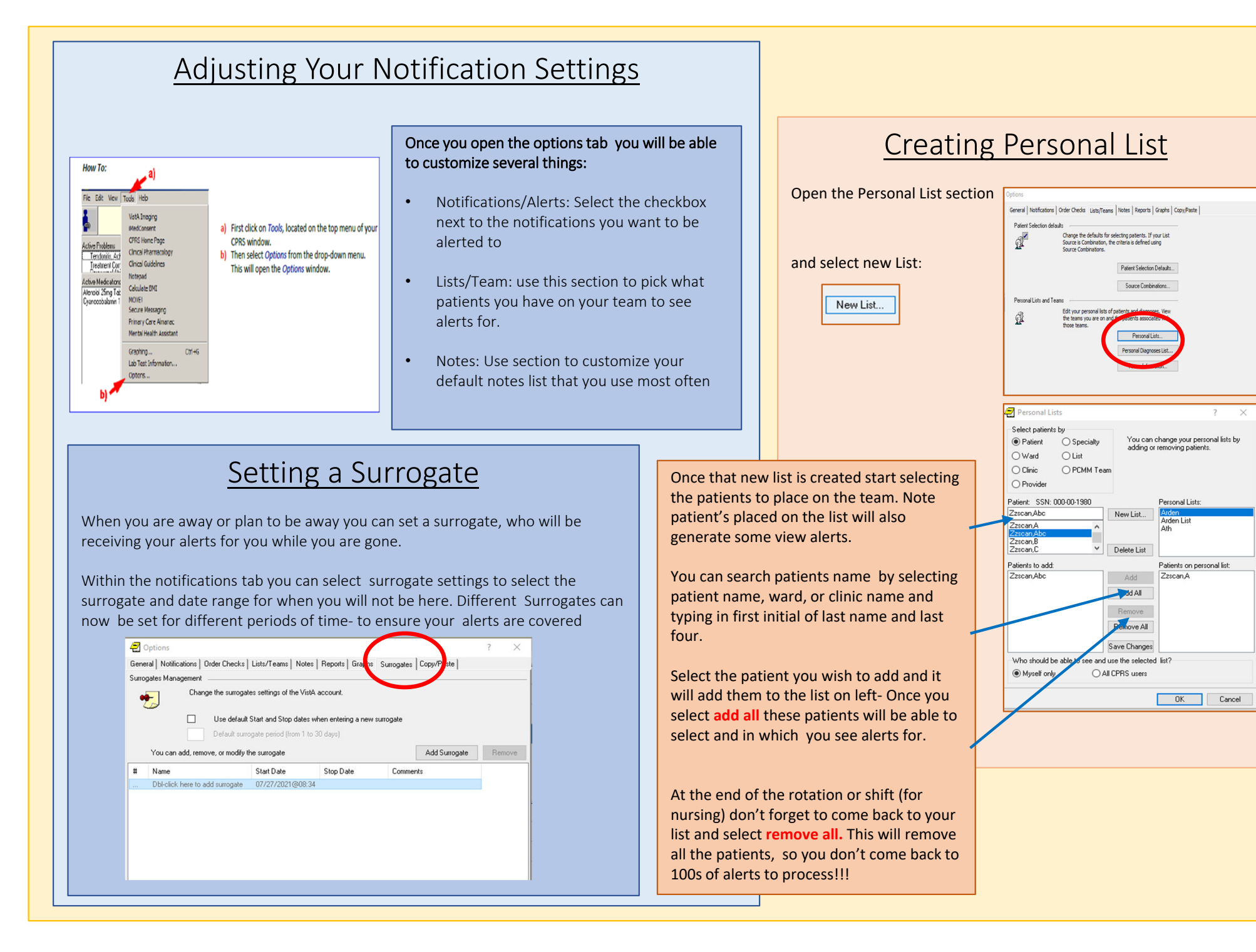

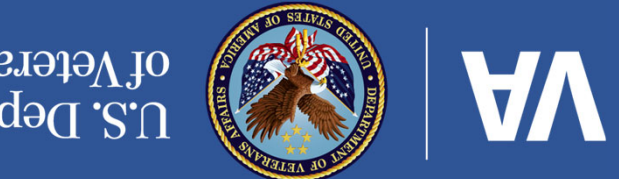

U.S. Department of Veterans Affairs